7 DE ABRIL DE 2021

# MOVILIDAD INTERNACIONAL CURSO 2021/22

REUNIÓN INFORMATIVA DIRIGIDA A ESTUDIANTES SELECCIONADOS

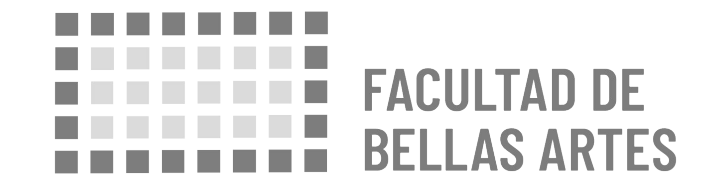

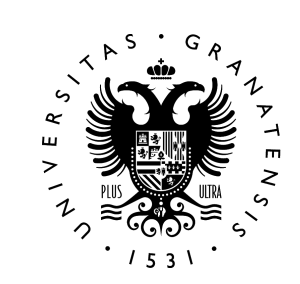

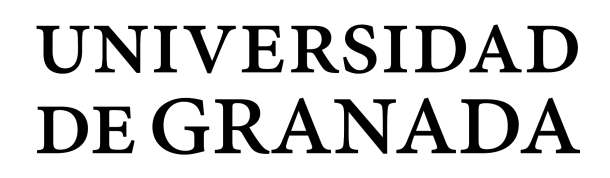

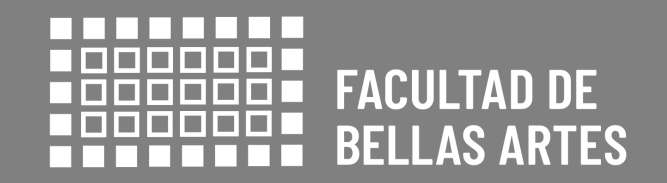

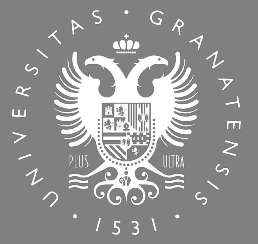

## UNIVERSIDAD DE GRANADA

# ¡ENHORABUENA!

Guía disponible en: <u>http://bellasartes.ugr.es/pages/estudios/movilidad/guiacompletaparaestudiantesout2122</u>

## ACLARACIONES

## 2. ACLARACIONES

A fecha de hoy aún está pendiente la resolución sobre las ayudas económicas para los programas de movilidad del Grado 21-22. Se acaban de aprobar presupuestos para el nuevo programa Erasmus+ 21-27, pero está pendiente la negociación con Junta de Andalucía para concretar la cuantía final de las ayudas.

En todo caso, a título informativo, aquí tenéis un enlace con información al **anexo financiero** de la convocatoria del año pasado:

https://internacional.ugr.es/pages/movilidad/estudiantes/salientes/e rasmus/notas-ayudas-erasmus#\_\_doku\_informacion\_curso\_2020\_21

# ÍNDICE

- 1. NORMATIVA
- 2. ACLARACIONES POR EMERGENCIA SANITARIA
- 3. INFORMACIÓN SOBRE LA ESTRUCTURA
- 4. ANTES DE LA MOVILIDAD
- 5. DURANTE LA MOVILIDAD
- 6. DESPUÉS DE LA MOVILIDAD
- 7. RESUMEN: PASOS CLAVE
- 8. INCIDENCIAS Y OTROS CASOS
- 9. INFORMACIÓN DE INTERÉS

# 1. NORMATIVA

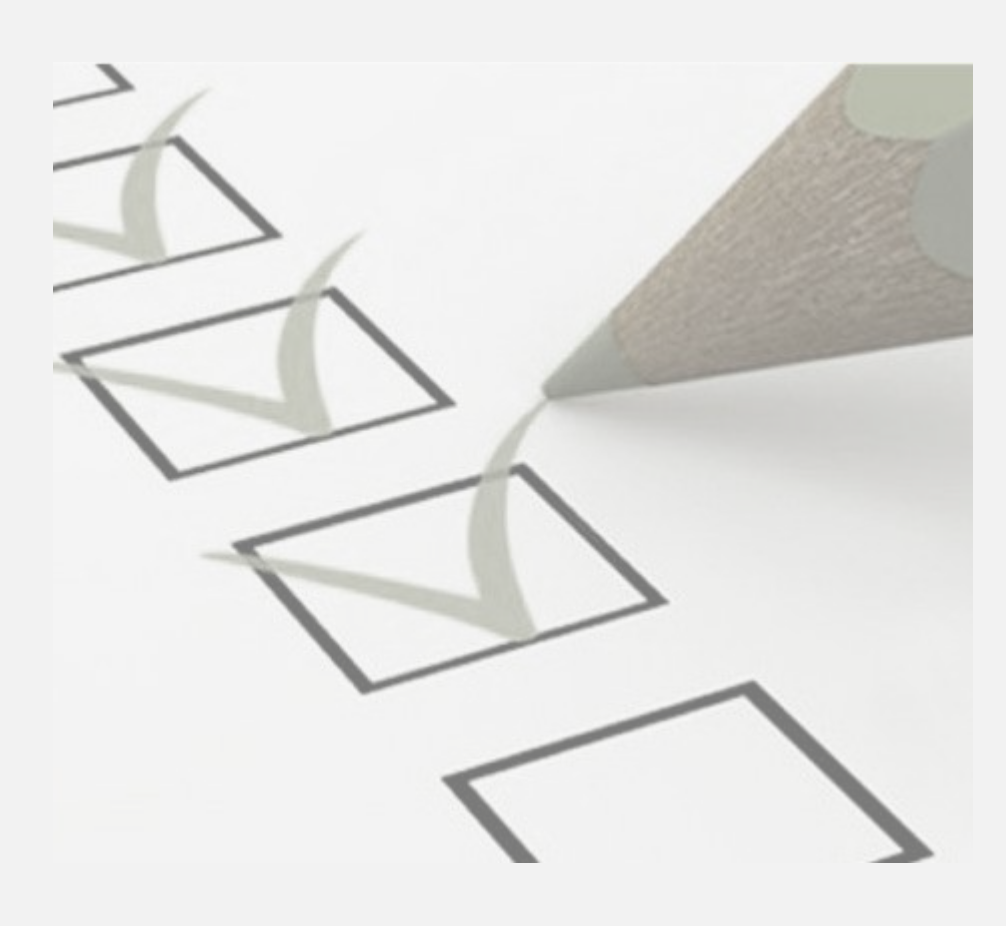

# 1. INORMATIVA

### **NORMATIVA:**

Tu Movilidad está regida por:

#### **CONVOCATORIA ERASMUS Y PROGRAMA PROPIO**

http://internacional.ugr.es/pages/movilidad/estudiantes/salientes/m ovilidad-grado/convocatoriamovilidadinternacionaldegrado21\_22

#### **REGLAMENTO DE MOVILIDAD DE ESTUDIANTES**

http://internacional.ugr.es/pages/archivos/informacion/reglamentode-movilidad-internacional

# 2. ACLARACIONES POR EMERGENCIA SANITARIA

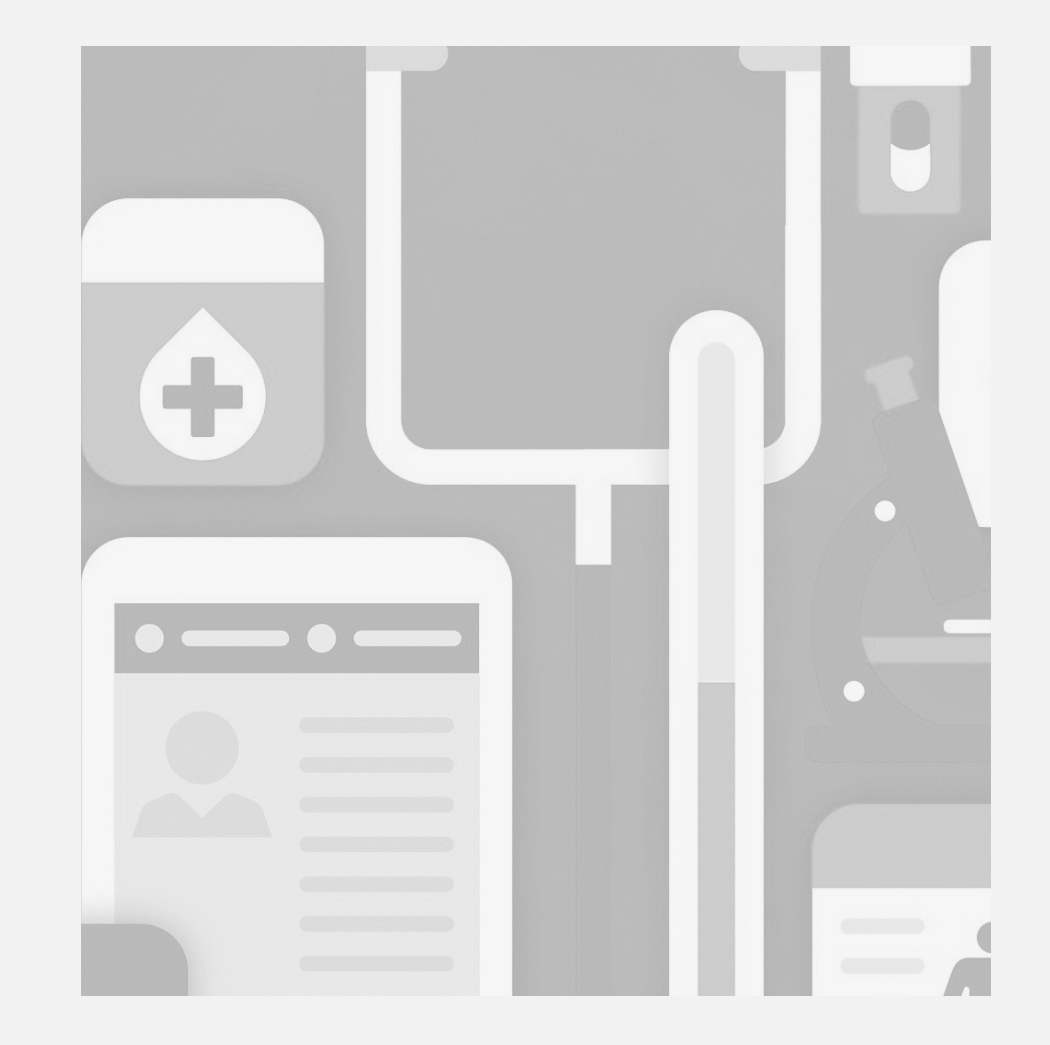

## **ACLARACIONES POR COVID-19**

# 2. ACLARACIONES POR EMERGENCIA SANITARIA

Si destino anula la movilidad del 1er semestre por motivos de fuerza mayor (pandemia COVID-19):

- Si tu movilidad de es 1er semestre: puedes aplazarla al 2° semestre, siempre que la universidad de destino lo acepte y tu centro en la UGR lo considere académicamente viable, puedes optar por realizar tu movilidad en el segundo semestre.
- Debes ponerte en contacto con tu centro en la UGR para que haga constar esta opción en la nominación correspondiente para obtener el acuerdo de la universidad de destino.

# 2. ACLARACIONES POR EMERGENCIA SANITARIA

## **ACLARACIONES POR COVID-19**

Si destino anula la movilidad del 1er semestre por motivos de fuerza mayor (pandemia COVID-19):

- Si tu movilidad es anual: Existen varias opciones iniciales, siempre de acuerdo con la universidad de destino y tu centro en la UGR:
- Reducir tu movilidad a un solo semestre, el segundo del curso 2021/22 (Ojo: debe existir viabilidad académica).
- Aplazar tu movilidad al curso 2022/23.
- Iniciar tu movilidad de dos semestres en el segundo semestre del curso 2021/22 y continuarla en el primer semestre del curso 2022/23 (opción mas compleja).

# 2. ACLARACIONES POR EMERGENCIA SANITARIA

## **ACLARACIONES POR COVID-19**

¿Se realizan reubicaciones en otros destinos en caso de cancelación de la movilidad por parte de la universidad de destino?

- Se contemplan reubicaciones en casos de cancelación de la movilidad entrante durante todo el curso 2021/22, o de imposibilidad académica de aplazamiento.
- Si no puedes aplazar la movilidad por tu situación académica u otro motivo grave, y quieres solicitar una reubicación, debes hacerlo por escrito a tu Centro, que emitirá un breve informe sobre la solicitud y la remitirá al Vicerrectorado de Internacionalización.
- Se contemplarán solo en situaciones en las que no resulten posibles otras opciones para la realización de la movilidad.

## **ACLARACIONES POR COVID-19**

También se pueden hacer movilidades virtuales, si destino así lo ofrece:

- Estas movilidades no están cubiertas por ayuda económica. Los estudiantes solo pueden recibir la ayuda por el período de desplazamiento físico al país del destino, que corresponde a los meses que pasen en el país de destino realizando estudios, independientemente de la forma de docencia (las clases se podrán ofrecer de manera presencial, semipresencial o de otra manera que decida la universidad de destino).
- Aunque tu movilidad sea virtual **sigues siendo Estudiante Erasmus**, gastas saldo Erasmus y tienes que tener tu matrícula, acuerdo de estudios, firma de la documentación obligatoria, OLS, etc. en regla.

# 2. ACLARACIONES POR EMERGENCIA SANITARIA

## ACLARACIONES POR COVID-19

# 2. ACLARACIONES POR EMERGENCIA SANITARIA

Te recomendamos, en todo caso:

- No renunciar, hasta conocer todas las opciones (la renuncia es irreversible).
- No incurrir en gastos con demasiada antelación (en su caso, reembolsables).
- En todo caso, guardar tickets.

- A título informativo: Enlace a ayudas complementarias 20-21 <u>http://internacional.ugr.es/pages/tablon/\*/convocatorias/convocatoria-</u> <u>de-ayudas-complementarias-para-hacer-frente-a-gastos-adicionales-sobr</u> <u>evenidos-a-causa-de-la-covid-19</u>

# 3. 🖧 SOBRE LA ESTRUCTURA

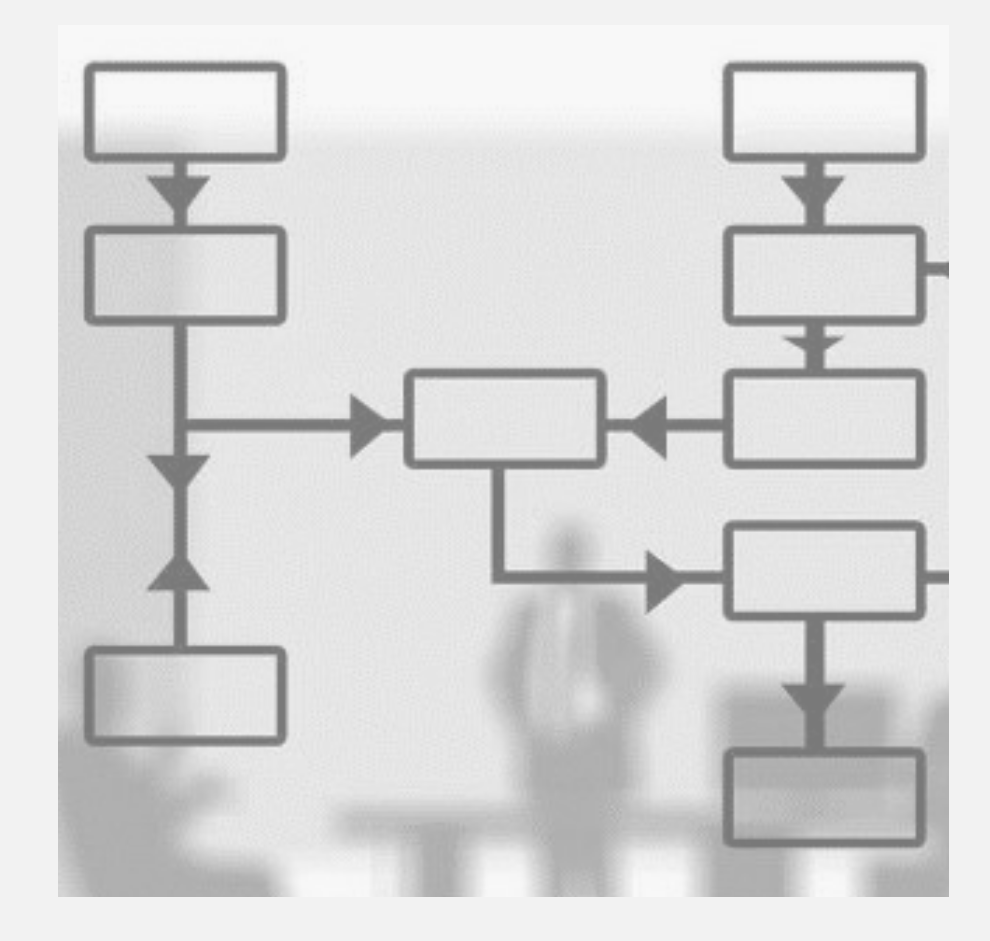

## **ORI BBAA, ORIC Y DESTINO**

## 3. 🖧 SOBRE LA ESTRUCTURA

**ORI BBAA, ORIC y destino** 

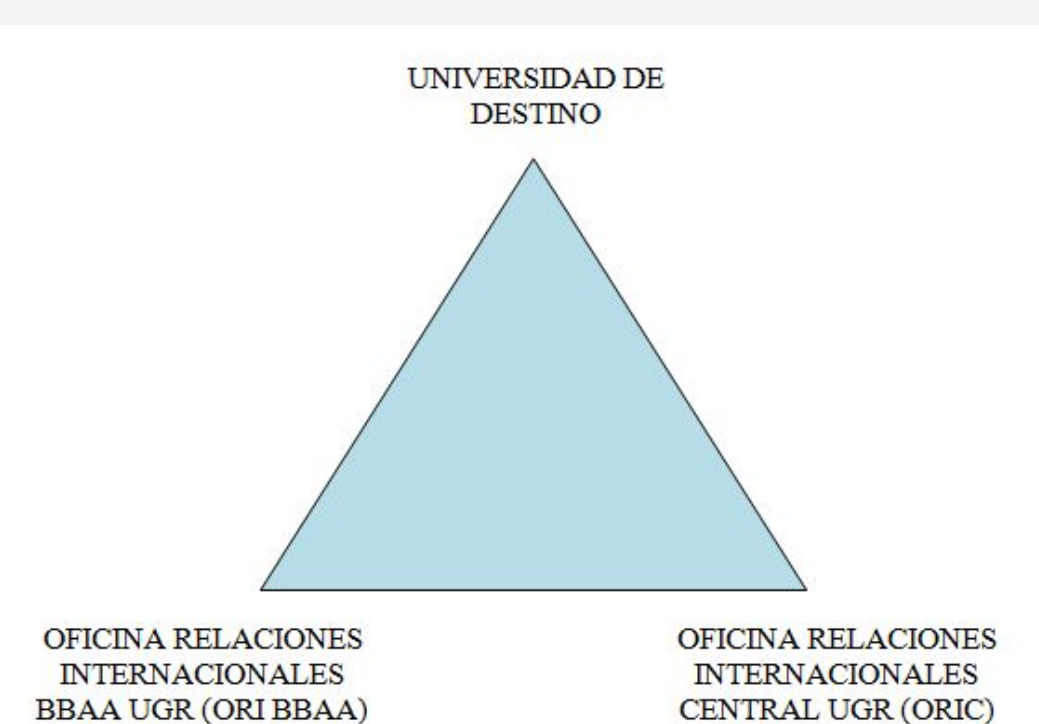

Universidad de Granada / España

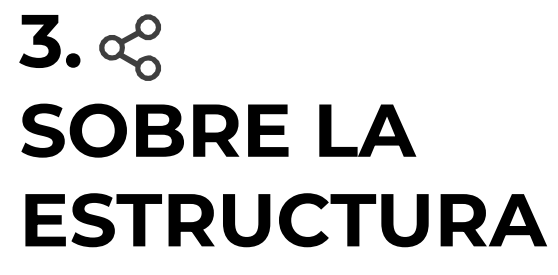

**ORI BBAA** 

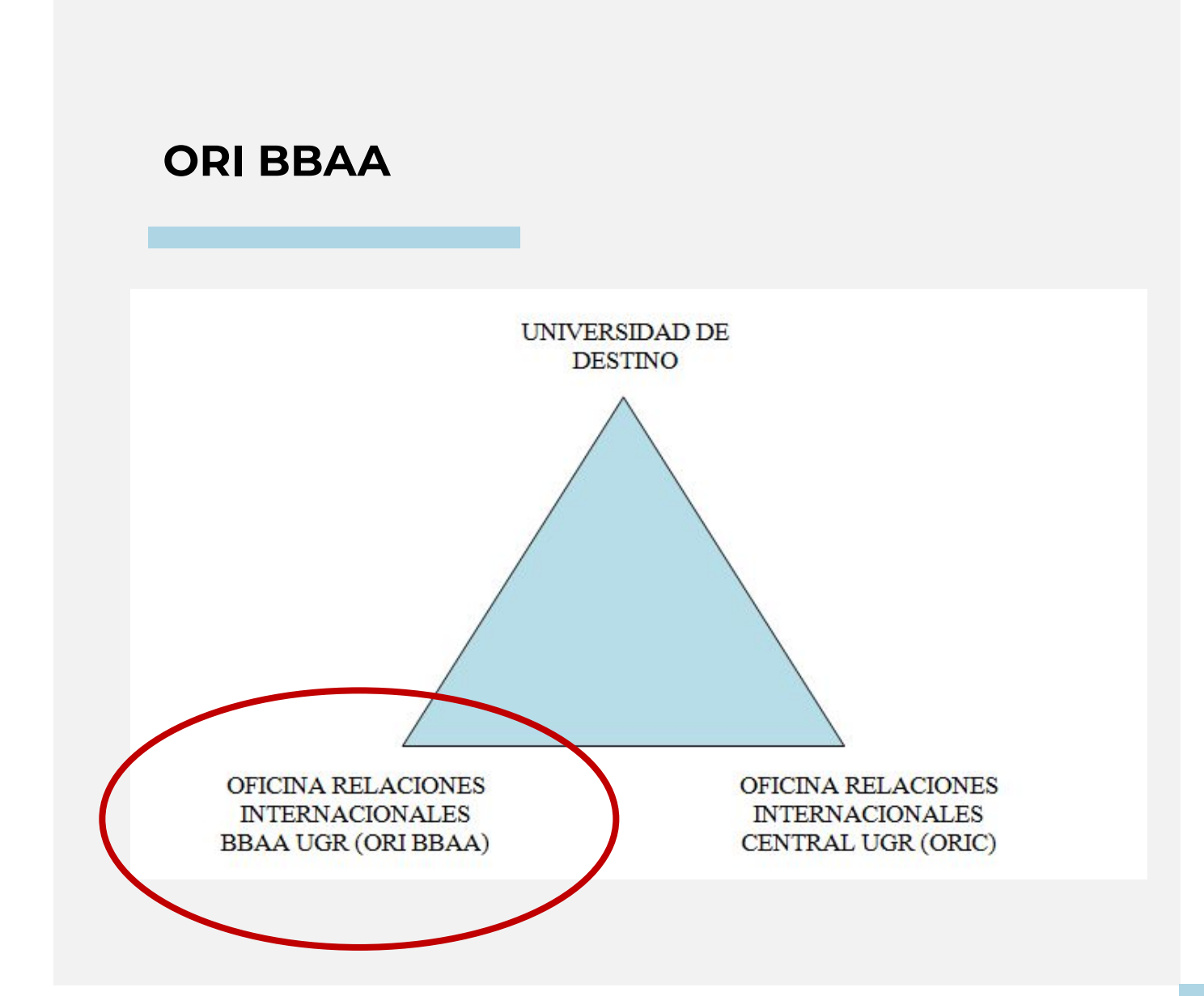

## **ORI BBAA**

## 3. 🖧 SOBRE LA ESTRUCTURA

**ORI BBAA** 

![](_page_15_Figure_3.jpeg)

## **ORI BBAA**

# 3. construction of the second second

**ORI BBAA** 

![](_page_16_Picture_3.jpeg)

VICEDECANA INTERNACIONALIZACIÓN E INVESTIGACIÓN BBAA

MARÍA REYES GONZÁLEZ VIDA

Email: mrgv@ugr.es

Teléfono: 958243818

![](_page_16_Picture_8.jpeg)

**ADMINISTRATIVO** 

JULIO ROSÚA ORTIZ Email: fbbaa@ugr.es. Horario: de lunes a viernes, de 11 a 14h. Teléfono: 958 24 41 86 Más información en:

bellasartes.ugr.es/info

![](_page_16_Picture_12.jpeg)

BECARIA APOYO CARMEN DAMAS GONZÁLEZ Email: fineartsmobility@ugr.es

#### TUTORES DE BELLAS ARTES

![](_page_17_Picture_1.jpeg)

GLORIA LAPEÑA Email: <u>lapena@ugr.es</u> DESTINOS: Italia norte (Milán, Carrara, Urbino, Pérugia, Génova, Bolonia) // Plan propio OUT BBAA 21-22: EEUU, Chile, Australia

![](_page_17_Picture_3.jpeg)

DAVID LÓPEZ RUBIÑO Email: <u>davidlopez@ugr.es</u> DESTINOS: Rumanía, Letonia, Polonia, Hungría, Eslovenia

![](_page_17_Picture_5.jpeg)

IGNACIO LÓPEZ MORENO Email: <u>ignacio@ugr.es</u> DESTINOS: Italia sur (Roma, Nápoles) y Sicilia (Palermo)

![](_page_17_Picture_7.jpeg)

JESUS OSORIO PORRAS Email: jesusosorio@ugr.es DESTINOS: Bélgica, Francia, Portugal

![](_page_17_Picture_9.jpeg)

OIHANA CORDERO Email: <u>oihana@ugr.es</u> DESTINOS: Reino Unido, Países Bajos, Alemania

#### TUTORAS DE CONSERVACIÓN Y RESTAURACIÓN

DESTINOS C+R Erasmus OUT: Hungría, Polonia, Letonia ARQUS OUT 21/22 Plan propio OUT

![](_page_17_Picture_13.jpeg)

ANA LÓPEZ MONTES Email: <u>alopezmontes@ugr.es</u>

![](_page_17_Picture_15.jpeg)

ANA CALERO Email: anacalero@ugr.es

## 3. 🚓 SOBRE LA ESTRUCTURA

**Asuntos Académicos** 

## 3. ද SOBRE LA ESTRUCTURA

Contacto con ORI, Vicedecana o Tutores

## Contacto con ORI, Vicedecana o Tutores

#### **MUY IMPORTANTE**

- Para los asuntos de movilidad, debéis usar siempre vuestra cuenta de correo de la UGR.
- Identificaros con vuestro nombre y apellidos.
- En el asunto de vuestro email, indicad siempre:

"UGR - Universidad destino (País): asunto"

Ejemplos: UGR - National Academy of Arts (Bulgaria): solicitud modificación L.A UGR - Providence University (Taiwan): Formalización Acuerdo de Estudios

# 3. 🖧 SOBRE LA ESTRUCTURA

**ORI BBAA: Trámites** 

## **ORI BBAA: TRÁMITES**

#### **ERASMUS:**

- Nominación
- Acuerdo de Estudios (formalización y modificación)
- Matrícula
- Reconocimiento de Estudios (a la vuelta)

# 3. 🖧 SOBRE LA ESTRUCTURA

**ORI BBAA: Trámites** 

## **ORI BBAA TRÁMITES**

#### **PLAN PROPIO:**

- Nominación (Gestiona la ORIC)
- Acuerdo de Estudios (formalización y modificación)
- Matrícula

-

- Reconocimiento de Estudios (a la vuelta)

## **ORIC UGR**

## 3. 🚓 SOBRE LA ESTRUCTURA

ORIC

![](_page_21_Figure_3.jpeg)

# 3. SOBRE LA ESTRUCTURA

**ORIC UGR** 

## ORIC UGR

#### **OFICINA RELACIONES INTERNACIONALES CENTRALUGR (ORIC UGR)**

#### **PARA ERASMUS**

- Publicar la convocatoria
- Publicar la resolución
- Gestionar las aceptaciones, renuncias, reubicaciones y ampliaciones
- Gestionar la documentación obligatoria de la Beca Erasmus y de control de Estancia
- Gestión de pagos
- Emisión de Seguro

#### Se encuentra en el Complejo Administrativo Triunfo. Email: intlinfo@ugr.es

Información para seleccionados Erasmus:

http://internacional.ugr.es/pages/movilidad/estudiantes/salientes/movilidad -grado

# 3. SOBRE LA ESTRUCTURA

**ORIC UGR** 

## ORIC UGR

#### OFICINA CENTRAL RELACIONES INTERNACIONALES UGR (ORIC UGR)

#### PARA PLAN PROPIO

- Publicar la convocatoria
- Publicar la resolución
- Gestionar las aceptaciones, renuncias, reubicaciones y ampliaciones
- Realizar la nominación y gestión necesaria para la admisión en el destino
- Gestión de pagos
- Emisión de Seguro

#### Se encuentra en el Complejo Administrativo Triunfo. Email: intlplacements@ugr.es

Información para seleccionados Plan Propio:

http://internacional.ugr.es/pages/movilidad/estudiantes/salientes/prog\_pro pio

# 3. construction of the second second

Destino

![](_page_24_Figure_2.jpeg)

## 3. 🚓 SOBRE LA ESTRUCTURA

Destino

### DESTINO

#### PARA ERASMUS Y PLAN PROPIO

- Cada UNIVERSIDAD DE DESTINO informa de:
- los trámites a realizar
- los plazos máximos para realizarlos

![](_page_26_Figure_1.jpeg)

Nominación

## NOMINACIÓN

#### PARA ERASMUS

#### 1. Nominación

- La realiza, mediante email, la ORI DE BBAA a través del correo fbbaa@ugr.es (Se os pone en copia)

#### 2. Application de DESTINO

 Una vez que DESTINO recibe la nominación y tenga la información para sus estudiantes INCOMING, informará al estudiante de:
Ios trámites a realizar (que varían en función del DESTINO)
Idel plazo máximo para realizarlos (DEADLINE).

#### ¡ATENCIÓN A ESTOS PLAZOS! SI AÚN NO HAS RECIBIDO INFORMACIÓN DE TU DESTINO, CONTACTA CON DESTINO

Nominación

## NOMINACIÓN

#### PARA PLAN PROPIO

#### 1. Nominación

- La realiza la Oficina Central (ORIC)

#### 2. Solicitud de DESTINO

 Realiza la solicitud en destino según instrucciones recibidas por ellos sobre plazos y documentación (pueden pedir portfolio, carta de motivación o de recomendación, etc.).

#### ¡ATENCIÓN A ESTOS PLAZOS! SI AÚN NO HAS RECIBIDO INFORMACIÓN DE TU DESTINO, CONTACTA CON DESTINO

OJO: LA ORIC pide además otros trámites específicos, importante ver: https://internacional.ugr.es/pages/movilidad/estudiantes/salientes/prog\_ propio

#### Más información:

http://internacional.ugr.es/pages/movilidad/estudiantes/salientes/prog\_propio/2122/jornadasoutprogpropio

Propuesta de acuerdo con tu tutor

## PROPUESTA DE ACUERDO CON TU TUTOR

#### PARA ERASMUS Y PLAN PROPIO

- Consulta quién es tu tutor docente de movilidad: <u>https://bellasartes.ugr.es/pages/estudios/movilidad-nacional-e-internacional</u>
- Revisa la web de destino para recabar información sobre la oferta de estudios en destino.
- Antes de hacer preguntas a tu tutor o tomar decisiones sobre tu acuerdo de estudios, consulta el documento de Preguntas Frecuentes: <u>https://bellasartes.ugr.es/pages/estudios/movilidad/preguntasfrec</u> uentesout marzo 2019
- Una vez tengas decidido qué quieres cursar, escribe a tu tutor y hazle una propuesta de Acuerdo Académico: https://bellasartes.ugr.es/pages/estudios/movilidad/propuestaacu erdotutor

![](_page_30_Picture_0.jpeg)

Propuesta de acuerdo con tu tutor

| UNIVERSIDAD<br>DE GRANADA<br>Vervetende de internationalitación<br>Otoria de folicamente internacionalita                  | LOGO CENTRO                                                                                                    | Vurvedende de Interes                        | DAD             |             |                     | LOGO CEN                             |
|----------------------------------------------------------------------------------------------------|----------------------------------------------------------------------------------------------------|----------------------------------------------|-----------------|-------------|---------------------|--------------------------------------|
| LEARNING AGREEMENT PROPOSAL / PROP<br>Changes to the learning agreement<br>accerdo de estudios                             | urita de acuerdo de ritudiói<br>T proposal / camero: a la propurita de                                                                | Student name/Nombre del<br>L PROPOSED MOBILI | andin<br>TY PRO | GRAMM       | EI L PROI           | PUESTA DE PLAN DE ESTUDIO            |
| PROGRAMA                                                                                                    |                                                                                                    | Planned period of the mos                    | ninty: tro      | m/ (manifi) | veori               | Till [manth/year]                    |
| The student/ Elds ant diants                                                                                               |                                                                                                    | (receiving insti                             | tution)         |             |                     | TABLE 5: UGR Study program           |
| The student Ella estudiance                                                                                                | -                                                                                                    | Component title (as                          | -               | redite      | Period <sup>1</sup> | Component Bills (as indicated at the |
| Last name (a) Apellates                                                                                                    | First name/ Nombre                                                                                                    | indicated at the receiving                   | ECTS            | Other       |                     | UGR course catalogue)2               |
| Student's ID/ DNI / NIF                                                                                                    | Nationality/ Nationalidad                                                                                                    |                                              | -               |             |                     |                                      |
| E - 20 Competentia de Matematica                                                                                           | Th                                                                                                    |                                              |                 |             |                     |                                      |
| Degree/ Titulación                                                                                                    | rane ly                                                                                                    |                                              |                 |             | -                   |                                      |
| Subject Area/ Area de catadie*                                                                                             |                                                                                                    |                                              |                 |             | 100                 |                                      |
| Academic year Curse                                                                                                    |                                                                                                    |                                              | -               |             | -                   |                                      |
| The Condina Institution (Institution de                                                                                    | Email Junor Decente                                                                                                    |                                              | -               | -           |                     |                                      |
| The Sending Institution Distitucion ae                                                                                     | ongen                                                                                                    |                                              |                 |             | 1000                | _                                    |
| NEME NEMER CRIVERSIDED DE GRANADA                                                                                          | Eremus Code a Granabadi                                                                                                    |                                              |                 |             | _                   | · · · · · ·                          |
| Country/ Paia Spain / Separa                                                                                               | Country Code 25                                                                                                    | -                                            | 100             |             |                     |                                      |
| reculty or school/ Centro                                                                                                  |                                                                                                    |                                              | _               |             | _                   |                                      |
| Andersis Direction postal                                                                                                  |                                                                                                    |                                              |                 |             |                     |                                      |
| Same/ Newbre                                                                                                    |                                                                                                    |                                              | 1000            |             | 100                 |                                      |
| E-mail/ Corres electrónico                                                                                                 | Phone/ Tlf                                                                                                    |                                              |                 |             | -                   |                                      |
| The Receiving Institution/ Institución d                                                                                   | e destino                                                                                                    |                                              |                 |             |                     |                                      |
| Name/ Newbyr                                                                                                    |                                                                                                    | -                                            | 100             | 1000        | 1000                | 2 mm                                 |
| Country/ Pais ISO Country                                                                                                  | y Code Erasmus Code                                                                                                    |                                              | _               |             | _                   |                                      |
| Faculty or school/ Centro                                                                                                  |                                                                                                    |                                              |                 |             |                     |                                      |
| Department/ Departamente                                                                                                   |                                                                                                    |                                              | -               | _           | -                   | _                                    |
| Address/ Direction postal                                                                                                  |                                                                                                    |                                              |                 |             |                     |                                      |
| Contact Person Name/ Nombre Persons de contacto                                                                            |                                                                                                    |                                              | 1000            | 1000        | 100                 |                                      |
| Contact Person Data/ Dates Persons de contacto                                                                             |                                                                                                    |                                              | -               |             | _                   |                                      |
| E-meil/ Correo electrónico                                                                                                 | Phone/ If                                                                                                    |                                              |                 |             |                     |                                      |
| Los datos personales recogidos serán incorporados y tratado                                                                | a en los Roberos de Intercambio de Alumnos, ruya finalidad es el<br>reliture de los elumnos, necesnal docente y 715 pue existino aino |                                              | 100             | 1000        | 100                 |                                      |
| tipo de intercambios en programas nacionales e internacional                                                               | ise, teniendo, en su caso, las cestones previstas en la Ley. El drgano                                                                |                                              |                 |             |                     |                                      |
| esponanble de los ficheros es el Vicerrectorado de Relacion<br>eraso, restitivación, cancelación, y oposición, medicada en | es Internacionales, pudiendo el interesado ejercer los detechos de<br>enuminación ascrita, acomputada de una interesta del TAN -      |                                              |                 |             |                     |                                      |
| locumento equivalente, dirigida a: "Vicerrectorado de Relac                                                                | tomes Internacionales. Avenida del Nospicio, ajn. 15071 Granada".                                                                     |                                              | _               |             |                     | 1                                    |
| De todo lo cual se informa en complimiento del artículo 5 :<br>Datos de Carácter Personal                                  | de la Ley Orgánica 15/1999, de 13 de diciembre, de Protección de                                                                      |                                              |                 |             |                     |                                      |
| WARMEN WE WARMEN TO THE PARTY OF                                                                                           |                                                                                                    |                                              |                 |             |                     |                                      |

| RSIDAD<br>ANADA           |  |  |  |
|---------------------------|--|--|--|
| te brancia insultion bies |  |  |  |

LOGO CENTRO

Credite

ECTS

1000

-

> -Page 3 de 3

UNIVERSIDAD DE GRANADA 19

| LOGO | CENTRO | 2 |
|------|--------|---|

me/ Nombre del estudiente

|       |      | = | = | 1000 | = |
|-------|------|---|---|------|---|
|       | 1000 | - | - | 1000 | = |
| -     |      | - | = | 3000 | = |
|       | 1000 | - | = | 1000 | = |
|       |      | - | - | 1000 | - |
|       |      |   |   | 1000 | - |
|       | 1000 | - | - | 1000 |   |
|       |      |   |   | 100  | - |
| TOTAL | 1000 |   |   |      |   |

#### Web link to the course catalogue at the receiving institution describing the learning out

| Language competence of the student<br>The CEFR level of language competence <sup>2</sup> in<br>acquire by the start of the study period is:                                                                                                    | (the main language of instruction) that the student already has or agrees to                                                                                                    |
|----------------------------------------------------------------------------------------------------|----------------------------------------------------------------------------------------------------|
| Full year (4), First samular (2) or Second samular (2)                                                                                                    | na marinia menuna minatura kanada da da da da da da da da da da da da                                                                                                    |
| • So hard service Opticticalled econderal reservativises:<br>el reservativises: en reflejerd en al aspediers: el nordre :                                                                                                    | de la anigentione accorde no la coninección de nargida tel serve aperanes ou la artiflateille aveitida                                                                                                    |
| • Sa hard annatar Opticitarilla di narafa al resonani mineta<br>di resonativitato, sa mfajired en al appellaria el montres<br>lette.<br>Nordenir el republica e resonandamite del minet de long<br>Titue Structuret I 2019, Retradiante                      | is la migrature noncline la università da magdia tel nero apresan es la netificada evidia<br>pe que espe la Università de âmine.<br>I The à cadamés à decisaré Thin Tuinein Docante.                           |
| • is herd searche: Opticite ideal a sandar al reasonaiminette<br>di consensimiente, se refigired se al separatente el sandres<br>her.<br>• Notedanie al requisite e reasona fastite del reisel de larg<br>The Studenti "Ella Tatudiante<br>elignetare filtma | le la répretere normée ne la universitée de sargelés tel serre spresses en le serrificantin emitide<br>ou pour répris d'Arnore de la danies.<br>The Academic Advisori Zilla Tuttoria Docemia<br>signaluze Brma |

https://bellasartes.ugr.es/pages/estudios/movilidad/propuestaacuerdotutor

**IMPORTANTE**: Incluid vuestro teléfono y el teléfono de otra persona para posibles emergencias

Propuesta de acuerdo con tu tutor

## PROPUESTA DE ACUERDO CON TU TUTOR

#### PARA ERASMUS Y PLAN PROPIO

#### ¿Qué asignaturas te puedes llevar?

- 60 créditos máximo/curso completo (la mitad si la estancia es de 1 semestre):
- **Curso completo**: mínimo 42 créditos/ máximo 60 créditos.
- Medio curso: mínimo 21 créditos/ máximo 30 créditos.

\*Excepciones para alumnado de PLAN PROPIO en el último año de carrera: no es imprescindible completar el total de los créditos mínimos, pero sí llevarse créditos curriculares (al menos una asignatura y completar otras con créditos extracurriculares).

## **PROPUESTA DE ACUERDO CON TU TUTOR**

Por regla general, no se exige rendimiento académico mínimo.

## 4. ANTES DE LA MOVILIDAD

Propuesta de acuerdo con tu tutor

#### PARA ERASMUS

- Sí se exigen los siguientes mínimos para los alumnos Erasmus beneficiarios de la ayuda especial de la Junta de Andalucía:
- 3 meses: mínimo 6 créditos superados.
- 1 semestre: mínimo 9 créditos superados.
- Curso completo: mínimo 18 créditos superados.

\* OJO: contrastar esta información cuando se publiquen las condiciones de la aportación de la Junta de Andalucía para el fomento de la movilidad académica europea de los estudiantes matriculados en las Universidades Públicas de Andalucía y seleccionados en el Programa «Erasmus» para el curso 2021/22.

Propuesta de acuerdo con tu tutor

| TABLE A: <u>Study programme at</u><br>(receiving institution)                             |      |       | TABLE B: UGR Study programme |                                                                                |         |                     |
|-------------------------------------------------------------------------------------------|------|-------|------------------------------|--------------------------------------------------------------------------------|---------|---------------------|
| <b>Component title</b> (as<br>indicated at the receiving<br>institution course catalogue) | Cr   | edits | Period <sup>1</sup>          | <b>Component title</b> (as indicated at the UGR course catalogue) <sup>2</sup> | Credits | Period <sup>1</sup> |
|                                                                                           | ECTS | Other |                              |                                                                                | ECTS    |                     |
| SCULTURA                                                                                  | 12   |       | Anual                        | BLOQUE DE OPTATIVIDAD                                                          | 42      | 1 Y/O 2º            |
| TECNICHE DEL MARMO E DELLE<br>PIETRE DURE                                                 | 8    |       | Anual                        |                                                                                |         |                     |
| ANATOMIA ARTISTICA                                                                        | 8    |       | Anual                        |                                                                                |         |                     |
| TECNICHE DI FONDERIA                                                                      | 8    |       | Anual                        |                                                                                |         |                     |
| ESTETICA                                                                                  | 6    |       | 2º<br>cuatrimestre           |                                                                                |         |                     |
|                                                                                           |      |       |                              |                                                                                |         | 2                   |

Propuesta de acuerdo con tu tutor

| TABLE A: <u>Study programme at</u><br>(receiving institution)                      |       | TABLE B: UGR Study programm |                                                                                             | 98.                                  |         |                     |
|------------------------------------------------------------------------------------|-------|-----------------------------|---------------------------------------------------------------------------------------------|--------------------------------------|---------|---------------------|
| Component title (as<br>indicated at the receiving<br>institution course catalogue) | Cr    | edits                       | Period <sup>1</sup> Component title (as indicated at the UGR course catalogue) <sup>2</sup> | Component title (as indicated at the | Credits | Period <sup>1</sup> |
|                                                                                    | ECTS  | Other                       |                                                                                             | ECTS                                 |         |                     |
|                                                                                    |       |                             |                                                                                             | Bolsa de <u>optatividad</u>          | 33      | 2 suate             |
| Taller de cerámica                                                                 | 4′25  | 6                           | 2                                                                                           |                                      |         |                     |
| Estampa I                                                                          | 5'70  | 8                           | 2                                                                                           | _                                    |         |                     |
| Estampa II                                                                         | 5'70  | 8                           | 2                                                                                           |                                      |         |                     |
| Serigrafía                                                                         | 4'25  | 6                           | 2                                                                                           |                                      |         |                     |
| Formación cinematográfica<br>aplicada                                              | 4'25  | 6                           | 2                                                                                           |                                      |         |                     |
| Arte urbano                                                                        | 4′25  | 6                           | 2                                                                                           |                                      |         |                     |
| Diseño editorial                                                                   | 4'25  | 6                           | 2                                                                                           | -                                    |         |                     |
| TOTAL                                                                              | 32,65 |                             |                                                                                             |                                      | 33      | 2 suatr.            |

Propuesta de acuerdo con tu tutor

| (receiving institution)                                                                              |    |                                                                            | TABLE B: UGR Study programm |                        |         |        |
|----------------------------------------------------------------------------------------------------|----|----------------------------------------------------------------------------|-----------------------------|------------------------|---------|--------|
| Component title (as<br>indicated at the receiving<br>institution course<br>catalogue) Credits Period | Cr | edits                                                                      | Period <sup>1</sup>         |                        | Credits | Period |
|                                                                                                    |    | Component title (as indicated at the<br>UGR course catalogue) <sup>2</sup> | ECTS                        | . chou                 |         |        |
| Pittura 3                                                                                            | 10 |                                                                            | A                           | Idea y Concepto 1      | 6       | 1      |
| Disegno                                                                                              | 6  |                                                                            | 1                           | Estrategias del Dibujo | 6       | 1      |
| Tecniche dell'incisione<br>calcografica 1                                                            | 6  |                                                                            | А                           | Bolsa de Créditos      | 30      | A      |
| Tecniche plastiche<br>contemporanee                                                                  | 6  |                                                                            | 1                           |                        |         |        |
| Design (altre scuole)                                                                                | 6  |                                                                            | 1                           |                        |         |        |
| Italiano A2                                                                                          | 4  |                                                                            | 2                           |                        |         | 5<br>5 |
| Inglese B2                                                                                           | 4  |                                                                            | 2                           |                        |         |        |
|                                                                                                    |    |                                                                            |                             |                        |         |        |
Propuesta de acuerdo con tu tutor

| TABLE A: Study programme at<br>(receiving institution)               |         |       | TABLE B: UGR Study progra | ime                                  |         |        |
|----------------------------------------------------------------------|---------|-------|---------------------------|--------------------------------------|---------|--------|
| Component title (as                                                  | Credits |       | Period <sup>1</sup>       | Component title (as indicated at the | Credits | Period |
| indicated at the receiving<br>institutioncoursecatalogue)            | ECTS    | Other |                           | UGR course catalogue) <sup>2</sup>   | ECTS    |        |
| Dessin/hors champ                                                    | 5       |       | 1                         | Proyectos de dibujo                  | 6       | 1      |
| Dessin d'intention                                                   | 5       |       | <u>.</u>                  |                                      |         |        |
| Introduction à la<br>programmation multimedia                        | 5       |       | 1                         | Bolsa de optatividad                 | 49      | A      |
| Initiation au design graphique                                       | 5       |       | 1                         |                                      |         | -      |
| Vestiaire artistique                                                 | 5       |       | 1                         |                                      |         |        |
| Peinture, corps, image                                               | 5       |       | 1                         |                                      |         |        |
| Introduction à l'histoire de<br>l'art des années 1960 à nos<br>jours | 5       |       | 2                         |                                      |         |        |
| L'instalations : le temps et<br>l'espace de l'œuvre                  | 5       |       | 2                         |                                      |         |        |
| Cinéma et art contemporain                                           | 5       |       | 2                         |                                      |         |        |
| Des lumières à<br>l'art vidéo                                        | 5       |       | 2                         |                                      |         |        |
| L'art et le pouvoir, panorama<br>historique                          | 5       |       | 2                         |                                      |         |        |
| TOTAL                                                                | 55      |       |                           |                                      | 55      |        |

The second second second second second second second second second second second second second second second se

Facultad de Bellas Artes

### **PROPUESTA DE ACUERDO CON TU TUTOR**

## 4. ANTES DE LA MOVILIDAD

Propuesta de acuerdo con tu tutor

#### IMPORTANTE

 Vuestro acuerdo debe ser negociado siempre, y con tiempo, con vuestro tutor. Necesitáis siempre su visto bueno para cualquier decisión sobre qué cursar en destino.

Formalización del acuerdo en Sede

### FORMALIZACIÓN DEL ACUERDO EN SEDE LEARNING AGREEMENT (LA)

#### PARA PLAN PROPIO Y ERASMUS

- Cuando tengas el Visto Bueno del tutor sobre tu propuesta de acuerdo de estudios, debes formalizar tu acuerdo a través del Procedimiento telemático para la Formalización del acuerdo de estudios en Sede Electrónica.
- https://sede.ugr.es/procs/Movilidad-Internacional-Formalizacion-delacuerdo-de-estudios/

Formalización del acuerdo en Sede

### FORMALIZACIÓN DEL ACUERDO EN SEDE LEARNING AGREEMENT (LA)

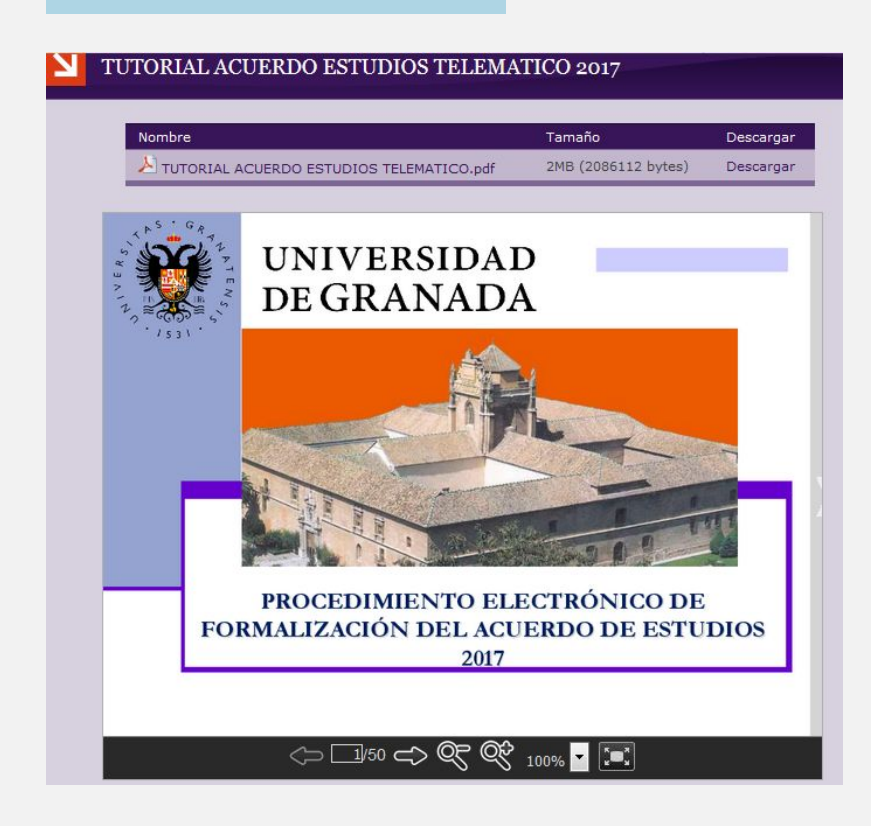

**Existe un manual para este procedimiento, puedes consultarlo en** https://internacional.ugr.es/pages/archivos/impresos/tutorialacuerdoestu diostelematico1/!

Formalización del acuerdo en Sede

### FORMALIZACIÓN DEL ACUERDO EN SEDE LEARNING AGREEMENT (LA)

#### ¿Qué hacer en Sede?

1. Subir el PDF del Acuerdo con el tutor escaneado (con su firma, la tuya y fecha).

#### **IMPORTANTE:**

 Este documento es interno de la UGR y nunca lo tiene que firmar destino. No es tu acuerdo académico, es un documento que negocias con el tutor, previo al acuerdo académico.

Formalización del acuerdo en Sede

### FORMALIZACIÓN DEL ACUERDO EN SEDE LEARNING AGREEMENT (LA)

#### ¿Qué hacer en Sede?

2. Incluir la relación de asignaturas a cursar en destino y a reconocer en Granada.

#### **IMPORTANTE:**

- Seleccionar correctamente el cuatrimestre en el que se imparte la asignatura (1 = 1º, 2= 2º, A = Anual. Si no estás seguro es mejor que indiques A o 2).
- Indicar el código de la asignatura
- Escribir el nombre de la asignatura de destino tal y como te la van a reconocer y el número exacto de créditos

Formalización del acuerdo en Sede

| Universidad Destino      | Universidad Granada |                                    |                |
|--------------------------|---------------------|------------------------------------|----------------|
| Asignaturas Destino*     | ECTS Créd. Cuatrim. | Asignaturas Origen*                | Créd. Cuatrim. |
| Bloque 1 (62758)         | 20 Anual Y          | 998P00600 Bolsa Créditos Optativos | 60 Anual V     |
| Esculpture III           | 20 Anual Y          |                                    |                |
| Painting Composition II  | 20 Anual ¥          |                                    |                |
| Créditos Destino (Total) | 60.0                | Créditos UGR (Total)               | 60.0           |

Formalización del acuerdo en Sede

Universidad Destino Universidad Granada Asignaturas Destino\* ECTS Créd. Cuatrim. Asignaturas Origen\* Créd. Cuatrim. Bloque 1 (63589) PROGETTAZIONE GRAFICA Anual 🔻 998P00600 Bolsa Créditos Optativos 60 Anual 🔻 Anual ¥ TECNOLOGIA DEI NOUVI MATERIALI Anual V DESIGN 2 12 Anual 🔻 12 DESIGN 3 Anual 🔻 **TECNICHE DI MODELLAZIONE DIGITALE - COMPUTER 3D** Anual V TECNICHE GRAFICHE SPECIALI Anual V 6 WEB DESIGN Anual 🔻 PACKAGING 6 60.0 60.0 Créditos UGR (Total) Créditos Destino (Total)

Formalización del acuerdo en Sede

| Asignaturas Destino*     | ECTS Créd. Cua | atrim. | Asignaturas Origen*                                           | Créd. | Cuatrim. |
|--------------------------|----------------|--------|---------------------------------------------------------------|-------|----------|
| Bloque 1 (103279)        |                |        |                                                               |       |          |
| Drawing Studio 6         | 16 10          | C. 🗸   | 2601131 ESTRATEGIAS DEL DIBUJO (de GRADO BELLAS ARTES)-ECTS 6 | 6     | 1º C. 🌱  |
|                          |                |        | 2601132 IDEA Y CONCEPTO I (de GRADO BELLAS ARTES)-ECTS 6      | 6     | 1º C. 🗸  |
| Bloque 2 (103280)        |                |        |                                                               |       |          |
| Painting Studio I 6      | 16 10          | C. 🗸   | 2601136 IDEA Y CONCEPTO II (de GRADO BELLAS ARTES)-ECTS 6     | 6     | 2º C. 🗸  |
| Bloque 3 (103281)        |                |        |                                                               |       |          |
| Animation Studio 2       | 6 10           | C. 🗸   | 998P00420 Bolsa Créditos Optativos                            | 42    | 1° C. 🗸  |
| Computer Graphics 2      | 3 10           | C. 🗸   |                                                               |       |          |
| Intermedia Studio 2      | 14 10          | C. 🗸   |                                                               |       |          |
| Computer Modelling 2     | 3 10           | C. 🗸   |                                                               |       |          |
| Documentary Photography  | 3 10           | C. 🗸   |                                                               |       |          |
| Créditos Destino (Total) | 61.0           |        | Créditos UGR (Total)                                          | 60.0  | 1        |

Formalización del acuerdo en Sede

#### **OJO: NO CREAR BLOQUES INNECESARIOS**

|      | Asignaturas Destino*                                | ECTS | Créd. Cu | atrim. | Asignaturas Origen*                | Cré | l. Cuatrim. |
|------|-----------------------------------------------------|------|----------|--------|------------------------------------|-----|-------------|
| Blog | ue 1 (80769)                                        |      |          |        |                                    |     |             |
|      | MUSEULOGIA E RESTAURO DEI BENI STORICO-ARTISTICI    | 8    | 2        | ° C. ♥ | 998P01080 Bolsa Créditos Optativos | 8   | 2° C. ♥     |
|      | SOCIOLOGIA DEL PATRIMONIO CULTURALE                 | 7    | 2        | ° C, ▼ | 998P00070 Bolsa Créditos Optativos | 7   | 2° C. 🔻     |
| Blog | ue 2 (80770)                                        |      |          |        |                                    |     |             |
|      | DISEGNO E RILIEVO                                   | 8    | 2        | ° C. ▼ | 998P02080 Bolsa Créditos Optativos | 8   | 2° C. ♥     |
|      | LABORATORIO DI TELERILEVAMENTO PER I BENI CULTURALI | 7    | 2        | °C. ♥  | 998P03070 Bolsa Créditos Optativos | 7   | 2° C. ▼     |
|      | Créditos Destino (Total)                            | 30.0 | 1        |        | Créditos UGR (Total)               | 30. |             |

### FORMALIZACIÓN DEL ACUERDO EN SEDE LEARNING AGREEMENT (LA)

## 4. ANTES DE LA MOVILIDAD

Formalización del acuerdo en Sede

#### ¿Qué hacer en Sede?

3. Incluir datos del **Coordinador de Movilidad de Destino** (asegúrate de que son los datos del responsable académico de movilidad).

Formalización del acuerdo en Sede

### FORMALIZACIÓN DEL ACUERDO EN SEDE LEARNING AGREEMENT (LA)

Una vez termines, Sede generará un documento que incluirá tu firma. **OJO: No enviar este documento a destino,** aún debe ser:

- Validado por tu tutor
- Validado por la Vicedecana de la FBBAA UGR (incluyendo su firma)

Formalización del acuerdo en Sede

### FORMALIZACIÓN DEL ACUERDO EN SEDE LEARNING AGREEMENT (LA)

- 4. Cuando sea firmado por la Vicedecana, te llegará una notificación a tu correo de la UGR. Descarga ese documento firmado y envíalo a tu responsable de destino para que te lo firme.
- 5. Envía este acuerdo (con firma tripartita) a fbbaa@ugr.es o súbelo tú mismo a Sede electrónica: https://sede.ugr.es/sede\_mi\_sede\_portada.html.

#### **MUY IMPORTANTE:**

- El responsable en destino no está obligado a usar la plataforma ni a subir el acuerdo firmado.
- El acuerdo no es válido hasta que no posee firma tripartita.
- El procedimiento finaliza cuando se sube al sistema un acuerdo académico firmado por todas las partes.

Resumen del procedimiento telemático

### **RESUMEN DEL PROCEDIMIENTO**

#### Formalización del acuerdo de estudios (LA) EN SEDE

- 1. Solicitud del Alumno y firma del Acuerdo por el ALUMNO, adjuntando en PDF el acuerdo académico del Tutor.
- 2. Visto bueno del TUTOR.
- 3. Firma del RESPONSABLE ACADÉMICO Origen.
- 4. Firma del RESPONSABLE ACADÉMICO Destino (debes enviarlo tú al Coordinador de Destino).
- 5. Subida a Sede del Acuerdo Académico firmado por: alumno, Origen y Destino: https://sede.ugr.es/sede\_mi\_sede\_portada.html.
- 6. Cierre del procedimiento por la ORI.

Resumen del procedimiento Telemático

### **RESUMEN DEL PROCEDIMIENTO**

#### ACLARACIONES

\_

- Recibirás notificaciones del sistema HERMES mientras no esté finalizado el procedimiento.
- No se puede realizar una modificación si no se ha cerrado el procedimiento de formalización de acuerdo de estudios.
- Si durante el proceso surgen problemas técnicos, contacta con eadmin@ugr.es
- En caso de que el problema persista contacta con la ORI de Bellas Artes o con el Vicerrectorado.

Fechas límite

### **FECHAS LÍMITES**

#### Para tener consensuado el acuerdo con el tutor:

- Antes del 5 de JULIO de 2021 (ojo, puede que haya algún destino que lo exija antes de esta fecha o cuyas fechas sean posteriores, en cuyos casos es imprescindible informar a los tutores de ello).

#### Para tener subido el acuerdo (LA) a Sede:

- Hasta el 12 de JULIO del curso anterior al que se realizará la movilidad (ojo, puede que haya algún destino que lo exija antes de esta fecha).

#### **IMPORTANTE:**

El respeto y atención a estas fechas es vuestra responsabilidad. No se tramitarán acuerdos más allá de estas fechas límite.

Seguro de estudiantes

### SEGURO

Para viajar debéis estar cubiertos por un seguro de asistencia sanitaria y de asistencia en viaje.

#### La UGR no se hace cargo del coste de este seguro, pero:

- La UGR os ofrecerá adheriros a la póliza institucional. De esta forma, salvo que indiquéis lo contrario, os lo descontarán de la beca.
- En caso de que tengáis otro seguro: os informarán de un plazo para que presentéis esta póliza a la UGR.

#### El seguro debe tener unas coberturas mínimas, consultar en:

https://internacional.ugr.es/pages/movilidad/estudiantes/salientes/segur os

Este seguro no exime de la obligación de obtener la Tarjeta Sanitaria Europea, siempre que sea posible su obtención.

# 5. 🕅 DURANTE LA MOVILIDAD

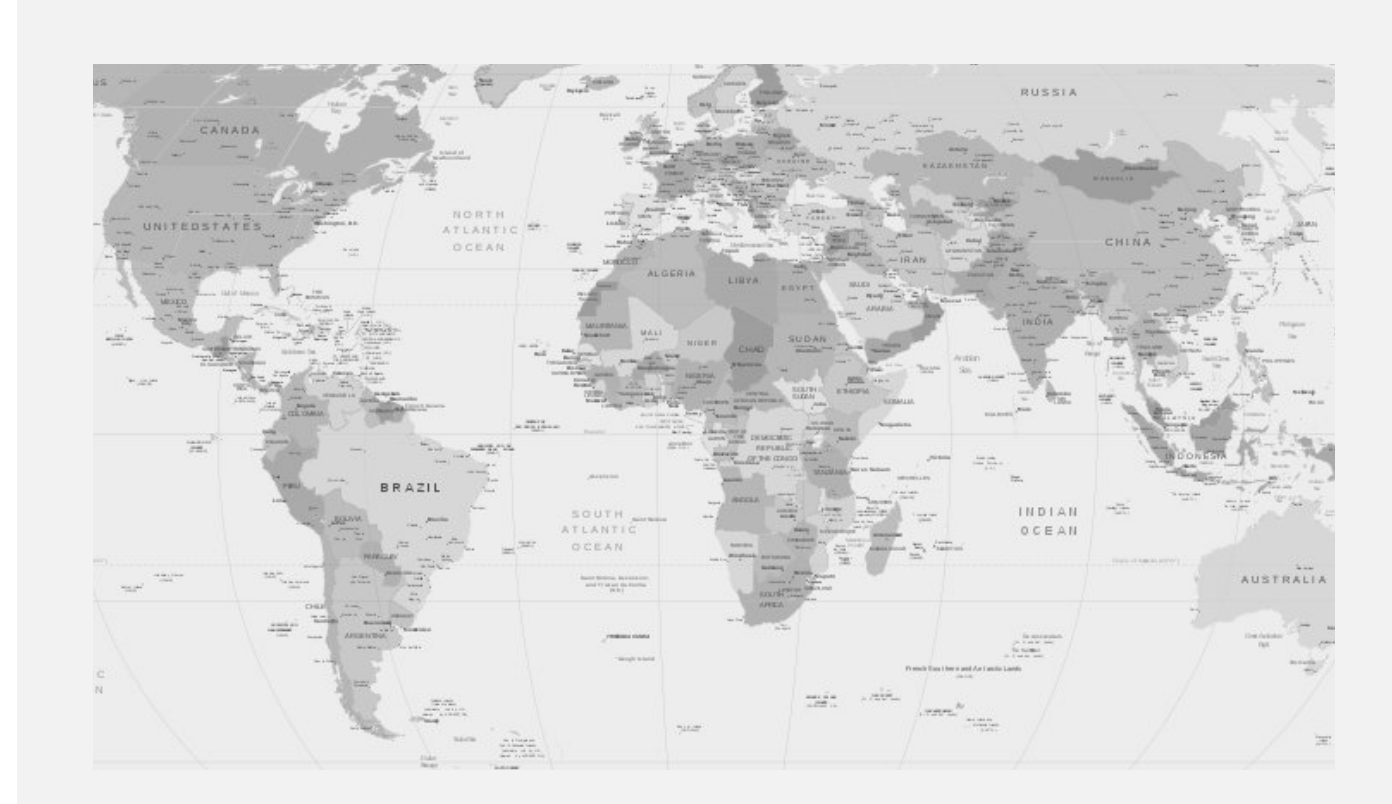

Facultad de Bellas Artes

## 5. 🕅 DURANTE LA MOVILIDAD

Inscripción en Consulado

### **INSCRIPCIÓN EN CONSULADOS**

Es **IMPRESCINDIBLE registrarse en la Embajada** o Consulado de España del país del destino: https://www.visatur.maec.es/Viajeros/

En situación de Alerta Sanitaria debes consultar CON FRECUENCIA la información ofrecida por el Consulado.

#### OFICINAS CONSULARES DE ESPAÑA EN EL EXTRANJERO

- Embajadas y Consulados de España en el extranjero: http://www.exteriores.gob.es/Portal/es/ServiciosAlCiudadano/Pagin as/EmbajadasConsulados.aspx
- Recomendaciones del Ministerio de Asuntos Exteriores y Cooperación
- https://internacional.ugr.es/pages/perfiles/estudiantes/recomendaci oneserasmus

### **CERTIFICADO DE LLEGADA**

#### PARA ERASMUS:

## 5. 🕅 DURANTE LA MOVILIDAD

Certificado de Llegada

- Es preciso que completéis el procedimiento telemático en Sede "Movilidad internacional: Erasmus OUT – Documentación" para que se genere el certificado de llegada que necesitáis que os firmen en destino, al llegar.
- A este procedimiento se puede acceder CON o SIN Certificado digital (con los mismos datos de tu Acceso Identificado).

## 5. 🕅 DURANTE LA MOVILIDAD

Certificado de Llegada

### **CERTIFICADO DE LLEGADA**

Impreso CERTIFICADO DE LLEGADA para ERASMUS:

 http://internacional.ugr.es/pages/archivos/impresos/certificadodelle gadaerasmusout

#### Impreso CERTIFICADO DE LLEGADA para PROGRAMA PROPIO:

 http://internacional.ugr.es/pages/archivos/impresos/certificadodelle gadaout

Una vez lo firme la ORI de destino, todos los estudiantes han de enviar el certificado de llegada por E-Administración: https://sede.ugr.es/sede/catalogo-de-procedimientos/movilidad-interna cional-entrega-certificado-llegada.html

### FECHA LÍMITE PARA EL ENVÍO DEL CERTIFICADO DE LLEGADA:

Máximo a los diez días desde las Jornadas de Recepción que organice destino/ comienzo del curso académico.

El estudiante puede comprobar en todo momento en la sede electrónica de la UGR (sección **Mis Procedimientos**) que ha entregado correctamente su certificado de llegada:

https://sede.ugr.es/sede/mis-procedimientos/index.html

## 5. 🕅 DURANTE LA MOVILIDAD

Modificación del acuerdo

### **MODIFICACIÓN DEL ACUERDO (LA)**

#### **ERASMUS Y PLAN PROPIO**

Las modificaciones son situaciones extraordinarias.

Por regla general, se permite una sola modificación por semestre, o dos por curso completo.

Para hacer cualquier modificación debéis informar siempre en primer lugar a vuestro tutor, después al coordinador de destino.

Enlace al Procedimiento telemático de Modificación Formalización del acuerdo de estudios

https://sede.ugr.es/procs/Movilidad-internacional-Modificacion-acuerdo-d e-estudios/

#### Manual modificación:

https://internacional.ugr.es/pages/e-administracion/tutorialmodificaciona cuerdoestudiosestudiantesrev09\_2017/!

Facultad de Bellas Artes

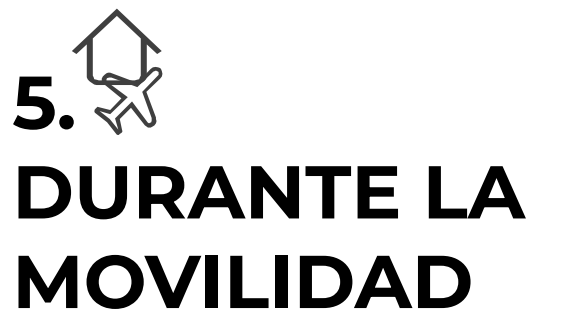

Modificación del acuerdo

### **MODIFICACIÓN DEL ACUERDO (LA)**

#### **PASOS A SEGUIR:**

1. Contacta con tu tutor y negocia la modificación de tu acuerdo con el tutor. Debes hacer un nuevo acuerdo que incluya todas las asignaturas que finalmente vas a cursar en destino.

2. Inicia el procedimiento de modificación del acuerdo de Estudios (LA) en Sede Electrónica. Debes:

- Subir el nuevo acuerdo con el tutor.
- "Borrar" las asignaturas que no vas a cursar y "añadir" las que sí vas a cursar.

## 5. 🕅 DURANTE LA MOVILIDAD

Modificación del acuerdo

| Asignaturas Destino*                                          | ECTS Créd. Cuatrim. | Asignaturas Origen*                                        | Créd. Cuatrim. |
|---------------------------------------------------------------|---------------------|------------------------------------------------------------|----------------|
| Bloque Borradas (130635)                                      |                     |                                                            |                |
| Illuminations profanes - ECTS. 5                              | • 2º C. 🗸           |                                                            |                |
| Anthropologie du dessin - ECTS. 5                             | · 2º C. ✔           |                                                            |                |
| Bloque 2 (130636)                                             |                     |                                                            |                |
| Dessin d' intention                                           | 5 1º C. 🗸           | 2601141 PROYECTOS DE DIBUJO (de GRADO BELLAS ARTES)-ECTS 6 | 6 1º C 🗸       |
| Dessin hors champ                                             | 5 1º C 🗸            |                                                            |                |
| Bloque 3 (130637)                                             |                     |                                                            |                |
| L'instalations: le temps et l'espace de l'oeuvre              | 5 2º C. 🗸           | 998P00490 Bolsa Créditos Optativos                         | 49 Anua 🗸      |
| vestiaire artistique                                          | 5 1º C 🗸            |                                                            |                |
| Peinture, corps, image                                        | 5 1º C 🗸            |                                                            |                |
| Cinéma et art contemporain                                    | 5 2º C. 🗸           |                                                            |                |
| Initiation au design graphique                                | 5 1º C. 🗸           |                                                            |                |
| L'art et le pouvoir, panorama historique                      | 5 2º C. ✔           |                                                            |                |
| Introduction à l'histoire de l'art des anées 1960 a nos jours | 5 2º C. ✔           |                                                            |                |
| Introduction a la programmation multimedia                    | 5 1° C. ✔           |                                                            |                |
| Des lumières à l'art vidéo                                    | 5 2º C. 🗸           |                                                            |                |
| Créditos Destino (Totsi)                                      | 55.0                | Créditos UGR (Totsi)                                       | 55.0           |

# 5. DURANTE LA MOVILIDAD

Modificación del acuerdo

### MODIFICACIÓN DEL ACUERDO (LA)

Con esto, Sede genera una **modificación de tu Acuerdo de Estudios** (During the Mobility) firmada por ti, pero OJO, aún está en proceso:

- Debe ser validada por tu tutor
- Debe ser firmada por la Vicedecana de BBAA Origen

3. **Cuando esté firmado por la Vicedecana** BBAA UGR, debes **descargarlo** de Sede y **enviárselo a tu Coordinador de Destino** para que firme tu modificación del LA.

4. Cuando lo tengas firmado por Destino, **debes subirlo a Sede (o enviarlo** a <u>fbbaa@ugr.es</u> para que lo subamos).

El procedimiento finaliza cuando se sube a la plataforma un ejemplar firmado por todas las partes.

## 5. 🕅 DURANTE LA MOVILIDAD

Modificación del acuerdo

### MODIFICACIÓN DEL ACUERDO

FECHA LÍMITE PARA HACER MODIFICIONES DEL ACUERDO DE ESTUDIOS:

- 1 mes desde vuestra incorporación a la institución de destino.
- Para curso completo existente un nuevo plazo de 1 mes cuando empiece el segundo semestre.

#### NO SE FIRMARÁN MODIFICACIONES PASADO ESE LÍMITE TEMPORAL

NI MODIFICACIONES QUE NO HAYAN TENIDO EL VISTO BUENO PREVIO DEL TUTOR.

## 5. 🕅 DURANTE LA MOVILIDAD

Modificación del acuerdo

### MODIFICACIÓN DEL ACUERDO

#### ¿CÓMO EVITAR TENER QUE HACER MODIFICACIONES?

 Cuanta más información recabéis ahora sobre el plan de estudios de destino, conozcáis sus asignaturas, horarios, etc., y estéis más en contacto con vuestro tutor, más posibilidades tendréis de llevaros un acuerdo de estudios que no precise cambios.

# 6. DESPUÉS DE LA MOVILIDAD

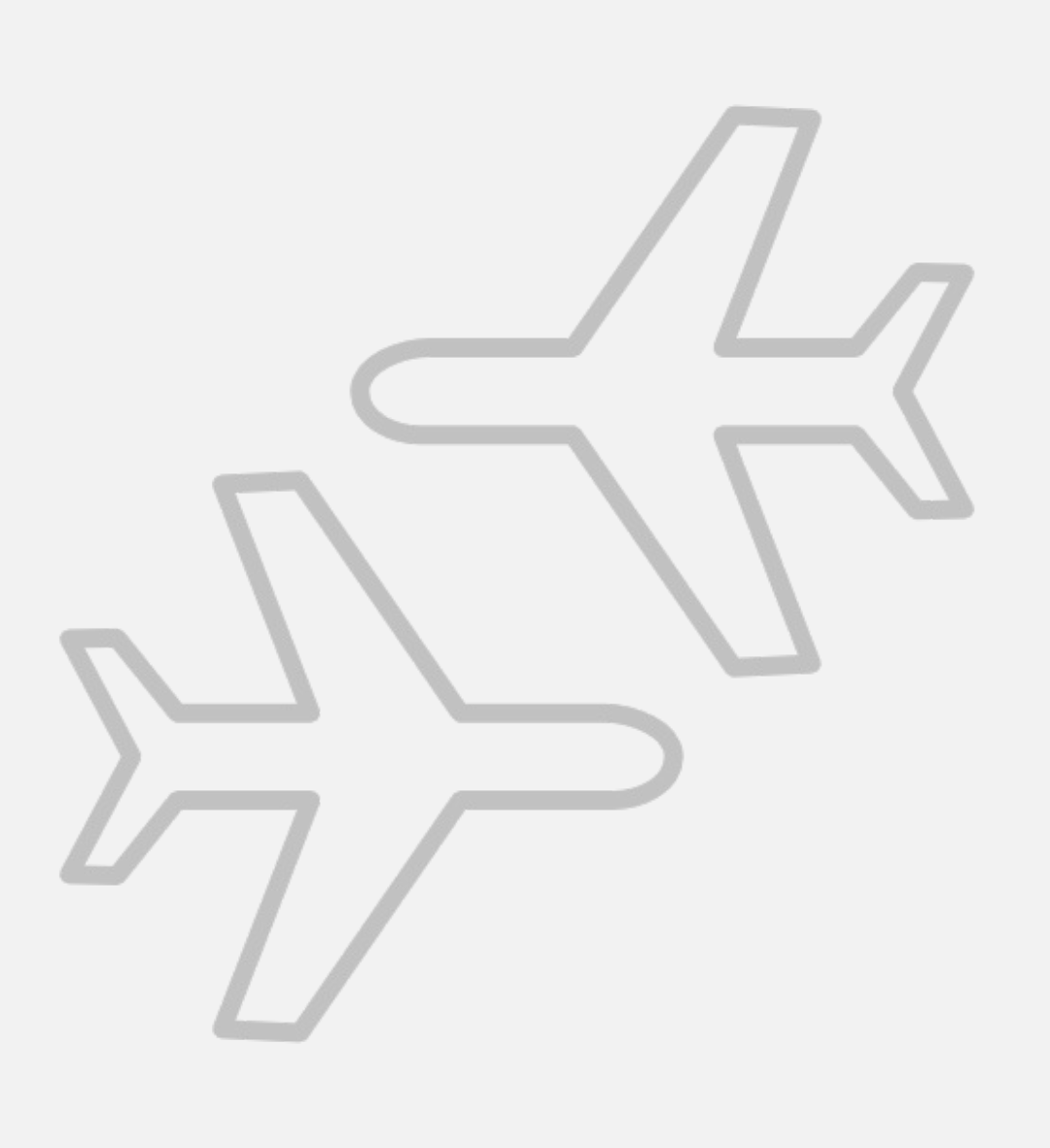

Facultad de Bellas Artes

## 6. ∋ DESPUÉS DE LA MOVILIDAD

Certificado de fin de estancia

### **CERTIFICADO DE FIN DE ESTANCIA**

Al finalizar la estancia, asegúrate de que la ORI de tu Universidad de destino te firma el **certificado final de estancia** (quédate con el original).

#### Impreso para ERASMUS:

http://internacional.ugr.es/pages/archivos/impresos/certificadofinaldeest anciaerasmusout

#### Impreso para PROGRAMA PROPIO:

http://internacional.ugr.es/pages/archivos/impresos/certificadofinaldeest anciaout

### 6. ∋ DESPUÉS DE LA MOVILIDAD

Certificado de fin de estancia

### **CERTIFICADO DE FIN DE ESTANCIA**

A tu vuelta has de entregar el Certificado fin de estancia escaneado en formato pdf a través de Sede Electrónica o bien el original en la Oficina central de RR II (Triunfo)

#### **Enlace a sede ERASMUS:**

https://sede.ugr.es/sede/catalogo-de-procedimientos/entrega-de-docume ntacion-de-fin-de-estancia-erasmus.html

#### Enlace a sede PLAN PROPIO:

https://sede.ugr.es/procs/Movilidad-internacional-Entrega-de-documentac ion-de-fin-de-estancia-NO-ERASMUS/

### **FECHA LÍMITE**

**A los diez días del regreso** y en todo caso antes del 30 de septiembre 2022.

Facultad de Bellas Artes

### **IMPORTANTE**

### 6. → DESPUÉS DE LA MOVILIDAD

- La fecha de los certificados de llegada y final de estancia debe coincidir con el total de meses de duración que establece la plaza que has disfrutado.

## 6. DESPUÉS DE LA MOVILIDAD

Reconocimiento

### RECONOCIMIENTO

Una vez que tengas el **certificado de notas (Transcript of Records)** emitido por tu universidad de destino, debes seguir los siguientes pasos para que se inicie de forma automática el **Reconocimiento Académico**, una vez finalizada tu movilidad:

1. Debes acceder a SEDE electrónica a través del siguiente enlace:

https://sede.ugr.es/procs/Movilidad-internacional-Entrega-del-certificado-academico-T ranscript-of-Records/

- 2. Una vez hayas accedido, debes anexar lo siguiente:
  - El certificado Transcript of Records en PDF.
  - En el caso de que el Transcript of Records se haya descargado de una plataforma propia de la universidad de destino, es necesario adjuntar a este procedimiento un documento donde se describa el acceso a la misma con indicación expresa de la URL de acceso.
  - Si lo hubieras recibido por correo electrónico, adjuntar dicho correo electrónico como un documento PDF.
  - Si lo has recibido en formato papel, deberás adjuntarlo como PDF y presentar el original en la Secretaría de la Facultad de Bellas Artes para su autenticación (copia auténtica).

### RECONOCIMIENTO Y CONVERSIÓN DE CALIFICACIONES

## 6. DESPUÉS DE LA MOVILIDAD

Reconocimiento y conversión de calificaciones

#### ASIGNATURAS:

- Se tendrá en cuenta la tabla de equivalencia de calificaciones:

https://internacional.ugr.es/pages/conversion-calificaciones/tablaco nversioncalificaciones

- Se hará **Media** Ponderada en caso de ser necesario.

## 6. DESPUÉS DE LA MOVILIDAD

Reconocimiento y conversión de calificaciones

### RECONOCIMIENTO Y CONVERSIÓN DE CALIFICACIONES

### ¿CUÁNDO SE RECONOCEN MATRÍCULAS DE HONOR?

Cuando hayáis obtenido la **máxima calificación** posible en el país de destino, según lo indicado en la Tabla de Conversión de Calificaciones aprobada por el Vicerrectorado de Internacionalización de la Universidad de Granada (columna "Opción a M.H." 10).

Cuando hayáis obtenido una **calificación inferior a la máxima, pero que permite el acceso a la Matrícula de Honor** según indica la mencionada Tabla de Conversión de Calificaciones (columna "Sobresaliente" rango 9-9,99). En este caso, es requisito imprescindible que aportéis un informe del Coordinador/a de Movilidad de la Universidad de Destino, según modelo normalizado por la Facultad de Bellas Artes.

Enlace a normativa:

https://bellasartes.ugr.es/pages/estudios/movilidad/normativamatric ulahonormovilidadbbaa\_110419

### 6. ∋ DESPUÉS DE LA MOVILIDAD

Reconocimiento y conversión de calificaciones

| Ŭ.   | UNIVERSIDAD<br>DE GRANADA                                        |
|------|------------------------------------------------------------------|
| 1111 | Facultad de Bellas Artes<br>Oficies de Relaciones Internacionale |

| PROFESSOR:        |   |          |  |
|-------------------|---|----------|--|
| UNIVERSITY:       |   | COUNTRY: |  |
| DEPARTMENT:       |   |          |  |
| ADDRESS:          |   |          |  |
| TELEPHONE NUMBER: | 7 | E-MAIL:  |  |

#### REPORT TO RECOGNIZE MAXIMUM INTERNATIONAL ACADEMIC QUALIFICATION IN UGR

| The student        |                                                      | from the Faculty of Fine Arts of                                      |
|--------------------|------------------------------------------------------|-----------------------------------------------------------------------|
| the University of  | Granada, Spain, moved to this<br>as recipient of the | university during the academic year<br>programme, has coursed in this |
| center the subject |                                                      | of the studies of of character and                                    |

of duration \_\_\_\_\_\_\_taught by me, period during which after having submitted and passed the corresponding subject tests, I REPORT THAT:

- He /She has reached the highest level of knowledge of the subject taught by me, even studying further autonomously, showing a high capacity to relate these knowledges transversely with other knowledges.
- He /She has shown the maximum ease for the acquisition and development of all skills and abilities, resulting from implementation of the knowledge thereby acquired, that he/she has faced.
- He /She has shown a great interest in the subject, great constancy in individual and collective work, and he /she has generated and favored highly positive attitudes among their partners.

All of which could be contrasted by objective evidences internationally comparable, which, in any case, in my judgment he /she would obtain an evaluation and rating equivalent to the maximum possible academic recognition. And as evidence thereof, I hereby issue this report.

Date:

Signature of the Professor responsible:

Signature of the Erasmus Coordinator:

Date and official stamp:

https://bellasartes.ugr.es/pages/estudios/movilidad/informe\_matriculahonor\_110419

Facultad de Bellas Artes

# 7. 📃 RESUMEN PASOS CLAVE

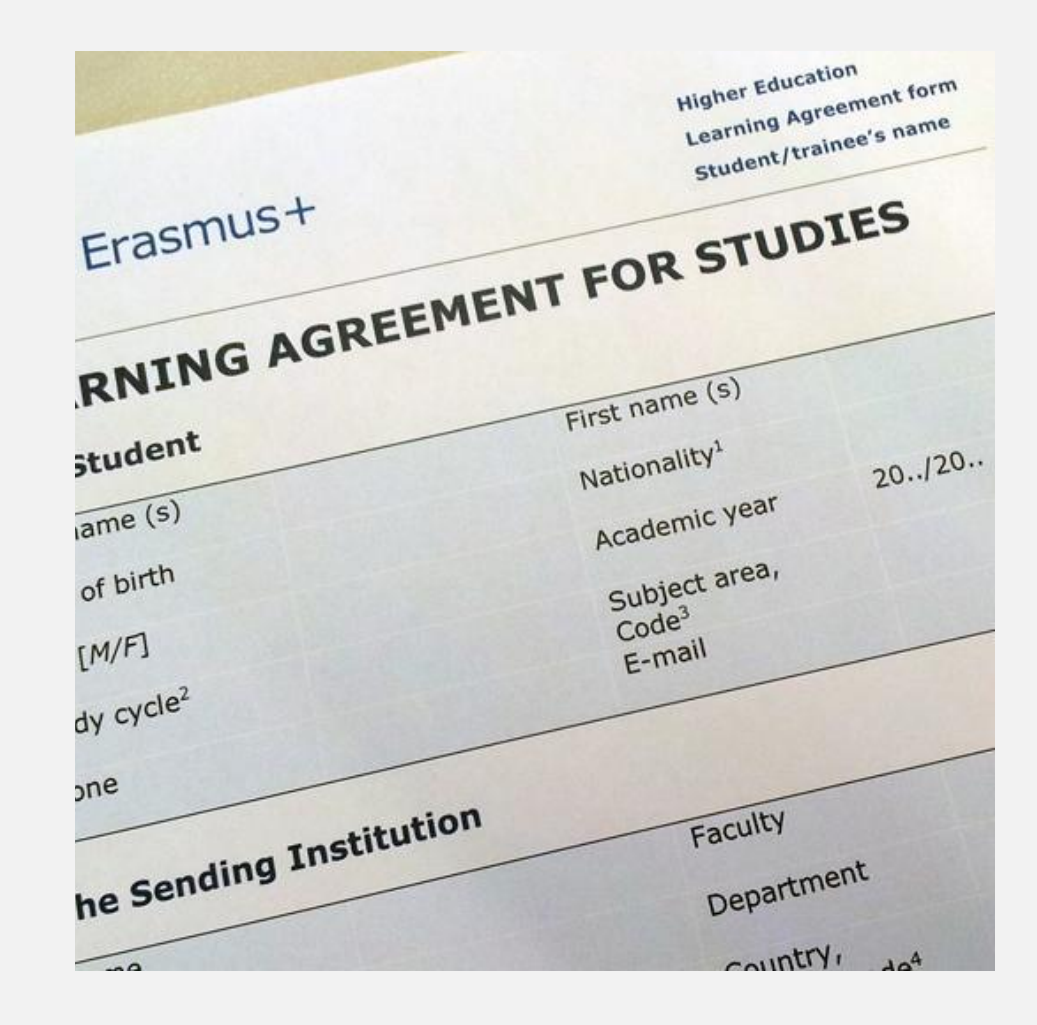

Facultad de Bellas Artes
# 7. 📃 RESUMEN PASOS CLAVE

Antes, durante y después de tu movilidad

- Contacto y negociación con el tutor/a
- Formalización del acuerdo de estudios y procedimiento telemático:
- Acuerdo con el tutor: 5 Julio 2021 (o antes, según fechas destino)
- Acuerdo (L.A.) subido a Sede: 12 Julio 2021
- Realizar el APPLICATION de DESTINO (Destino informa de los pasos a seguir)
- Destino debe firmar nuestro acuerdo de estudios formalizado por Sede Electrónica
- Realizar la matrícula ONLINE en la UGR (Confirmar fechas cuando salga el calendario 21-22). OJO: Hay un plazo para matricular las asignaturas a realizar en la UGR y otro para las que se vayan a realizar en Destino
- Hacer la matrícula en DESTINO
- Enviar el Certificado de Llegada: máximo 10 días tras comienzo
- Modificaciones en el Acuerdo Académico (L.A) si fuesen necesarias: 1 mes desde el comienzo del semestre (una modificación por semestre).
- Examinarse en DESTINO.
- Entrega del Certificado Fin de Estancia: a los diez días del regreso y en todo caso antes del 30 de septiembre de 2022.

# 8. $\langle \ \rangle$ INCIDENCIAS Y OTROS CASOS

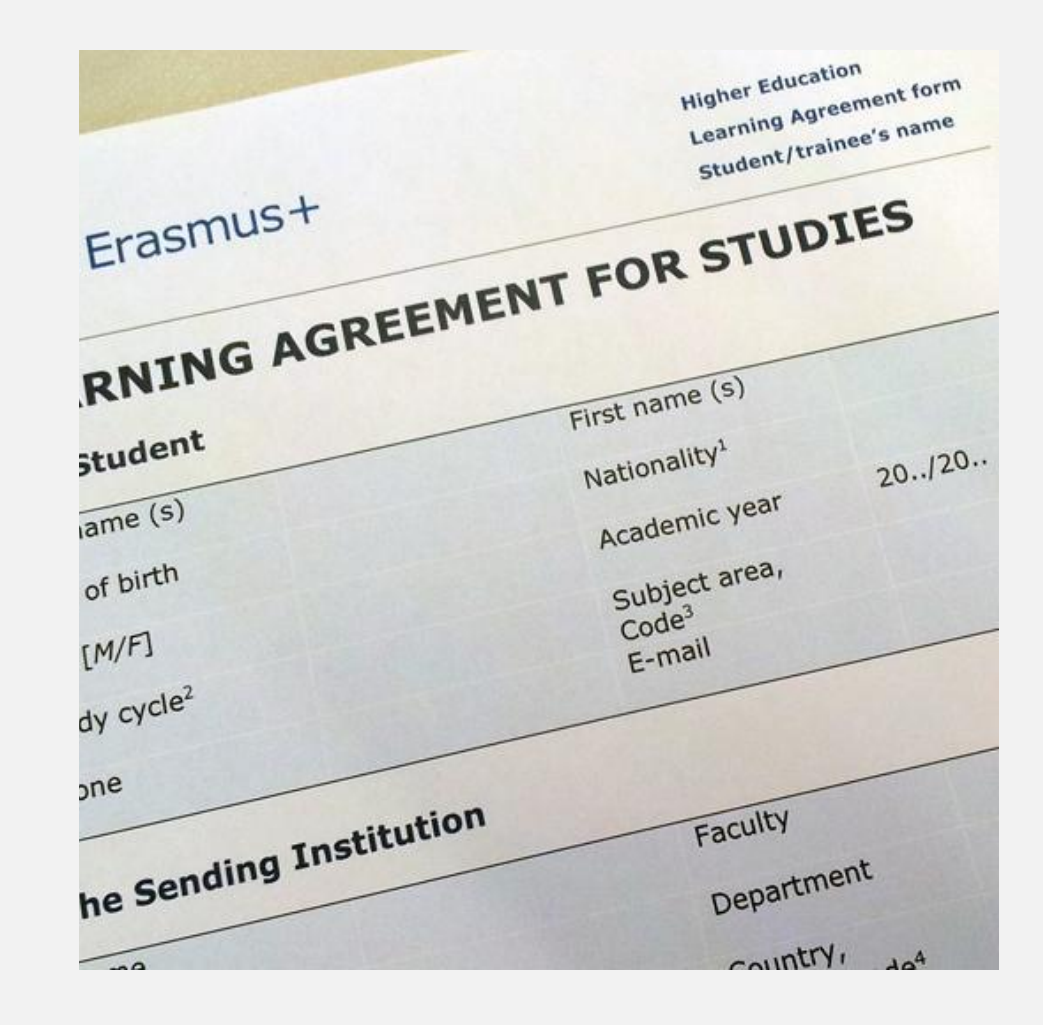

# 8. < INCIDENCIAS Y OTROS CASOS

Ampliación o Reducción de Estancia

### AMPLIACIÓN O REDUCCIÓN DE ESTANCIA

Puedes reducir tu estancia y no sufrir penalización si los motivos coinciden con los que contempla el Vicerrectorado

(<u>https://internacional.ugr.es/pages/movilidad/estudiantes/salientes/eras</u> <u>mus/1718/tramites/ampliaciones-y-reducciones?theme=pdf</u>).

Puedes alargar tu estancia siempre que cuentes con **el visto bueno de tu coordinador en destino y vicedecana en origen**. Para alumnado del Plan Propio: es fundamental preguntar previamente al Vicerrectorado.

Para ello, **se solicita una aceptación** del coordinador en destino y a la vicedecana en origen (por email es suficiente).

Siempre que haya una ampliación o reducción de estancia, implicará una modificación del **Acuerdo Académico (Learning Agreement).** 

#### LA BECA NO SE AMPLÍA AUNQUE SE AMPLÍE LA ESTANCIA.

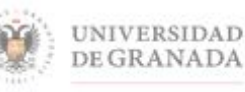

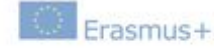

Enmienda al Convenio de Subvención Erasmus+: Erasmus KA103 Educación Superior para estudios entre países del programa y la Universidad de Granada "Cláusula 2 -Entrada en vigor y duración de la movilidad"

#### AUTORIZACIÓN DE AMPLIACIÓN/REDUCCIÓN/CAMBIO DE FECHAS DE ESTANCIA

| DNI,   | /NIE, estudiante de la Universidad de Granada, beneficiario/a de una                                                                                         |
|--------|----------------------------------------------------------------------------------------------------|
| estan  | cia de movilidad en la (Institución de destino)                                                                                                    |
| en el  | l marco del Programa Erasmus+: Erasmus con fecha prevista de finalización el<br>(DD/MM/AAAA) SOLICITA (marcar la opción deseada):                            |
| r<br>r | o Una reducción de estancia de dicha movilidad por motivos académicos. Por tanto, la<br>nueva fecha de finalización de estancia es:(DD/MM/AAAA).             |
| с<br>2 | o Una ampliación de estancia de dicha movilidad por motivos académicos, sin<br>mpliación de la avuda económica correspondiente. Por tanto, la nueva fecha de |
| f      | inalización de estancia es:(DD/MM/AAAA).                                                                                                    |
|        | Una modificación de las fechas de estancia por cambios en el calendario académico                                                                            |
| d      | lel Acuerdo Interinstitucional firmado entre ambas instituciones. Las nuevas fechas son:                                                                     |
| F      | echa de inicio de la movilidad:                                                                                                    |
| F      | echa de fin de la movilidad:                                                                                                    |
| i de   | Un cambio de semestre de estancia por motivos académicos. Marcar el que proceda:                                                                             |
| 37     | Primer semestre                                                                                                    |
|        | Segundo semestre 🗆                                                                                                    |

Y OBTIENE el visto bueno del centro de origen y de la Institución destino, tras comprobar que la nueva fecha de finalización/ampliación/cambio de fechas de estancia garantiza la realización completa de las actividades académicas sobre el periodo previsto, por lo que el Vicedecano/a o Subdirector de Relaciones Internacionales del centro correspondiente de la UGR AUTORIZA la enmienda al Convenio.

Y para que así conste, firma, en Granada a...de.....de.....de.

#### **SOLO PARA ERASMUS:**

Documento para realizar ampliaciones, reducciones de estancia en la movilidad Erasmus +, disponible en https://bellasartes.ugr.es/pages/estudios/movilidad/enmiendaautorizacioncambios\_erasmus

# 8. **INCIDENCIAS Y OTROS CASOS**

Ampliación o Reducción de Estancia

# 8. () INCIDENCIAS Y OTROS CASOS

Renuncias

#### RENUNCIAS

Se realizan por sede electrónica en:

https://sede.ugr.es/sede/catalogo-de-procedimientos/movilidad-internaci onal-renuncia-a-la-plaza-de-movilidad.htm

Hay que comunicarlo, también por email, al DESTINO poniendo en copia a **fbbaa@ugr.es** 

### AUTORIZACIÓN PARA DELEGAR GESTIÓN DE TRÁMITES

8. { INCIDENCIAS Y OTROS CASOS

Autorización para delegar gestión de trámites

Aunque es posible realizar los procedimientos administrativos por la Administración electrónica, se recomienda dejar una **autorización firmada** a alguien de confianza con fotocopia del DNI para posibles trámites:

Modelo disponible en

http://internacional.ugr.es/pages/archivos/impresos/autorizacion

# 

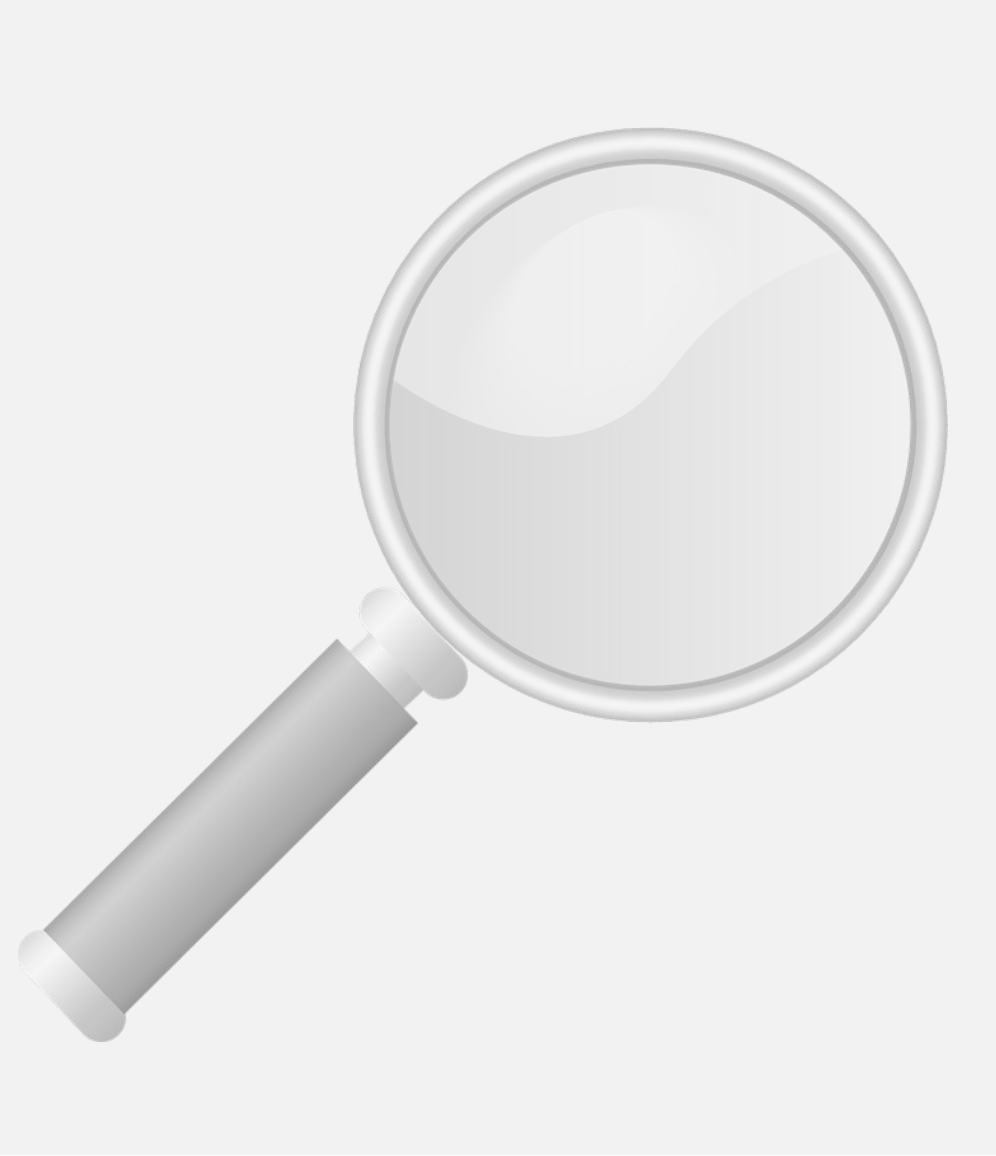

Beca y Movilidad

#### **BECA Y MOVILIDAD**

Los estudiantes **solo pueden recibir la ayuda por el período de desplazamiento físico al país del destino**, independientemente de la modalidad de docencia.

Por ello estás obligado a avisar de cualquier cambio en relación con tu movilidad, escribiendo a <u>fineartsmobility@ugr.es</u> y a tu tutor docente poniendo también en copia a <u>intlerasmus@ugr.es</u>.

En la justificación de la movilidad que emita tu destino, deberán constar los períodos exactos de la movilidad virtual y de la movilidad con desplazamiento (movilidad física). **Solo podrás recibir ayuda para la movilidad física si estás en el país de destino un mínimo tres meses**.

Generación del Certificado Digital

#### **CERTIFICADO DIGITAL**

Manual para Solicitud de la firma digital:

https://www.cert.fnmt.es/documents/10445900/10528353/solicitud\_cert ificado\_persona\_fisica.pdf

Enlace a vídeo-tutorial para solicitud de forma digital:

https://www.youtube.com/watch?v=us4gkpE2Was

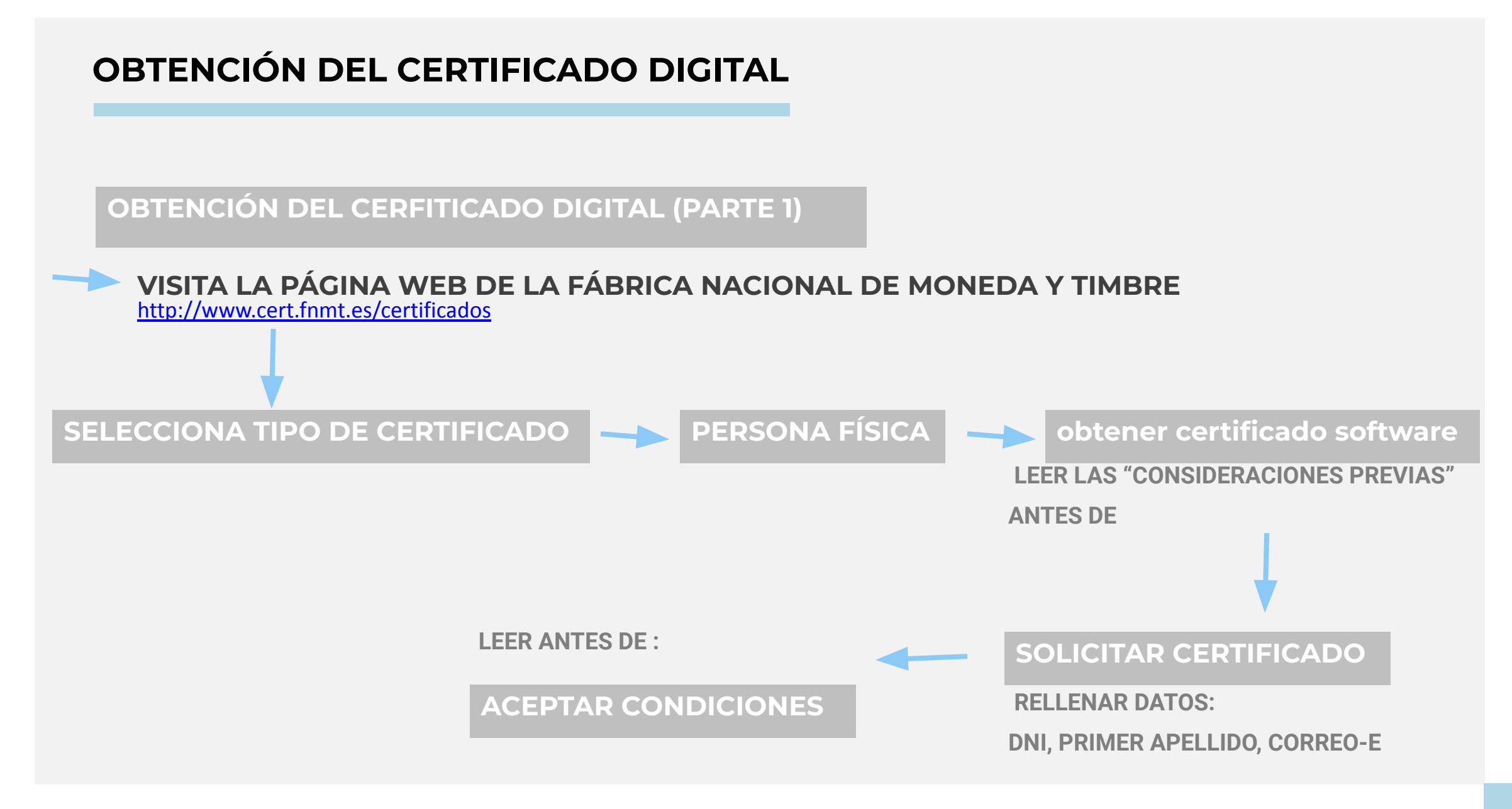

**Obtención del Certificado** Digital

#### **CERTIFICADO DIGITAL**

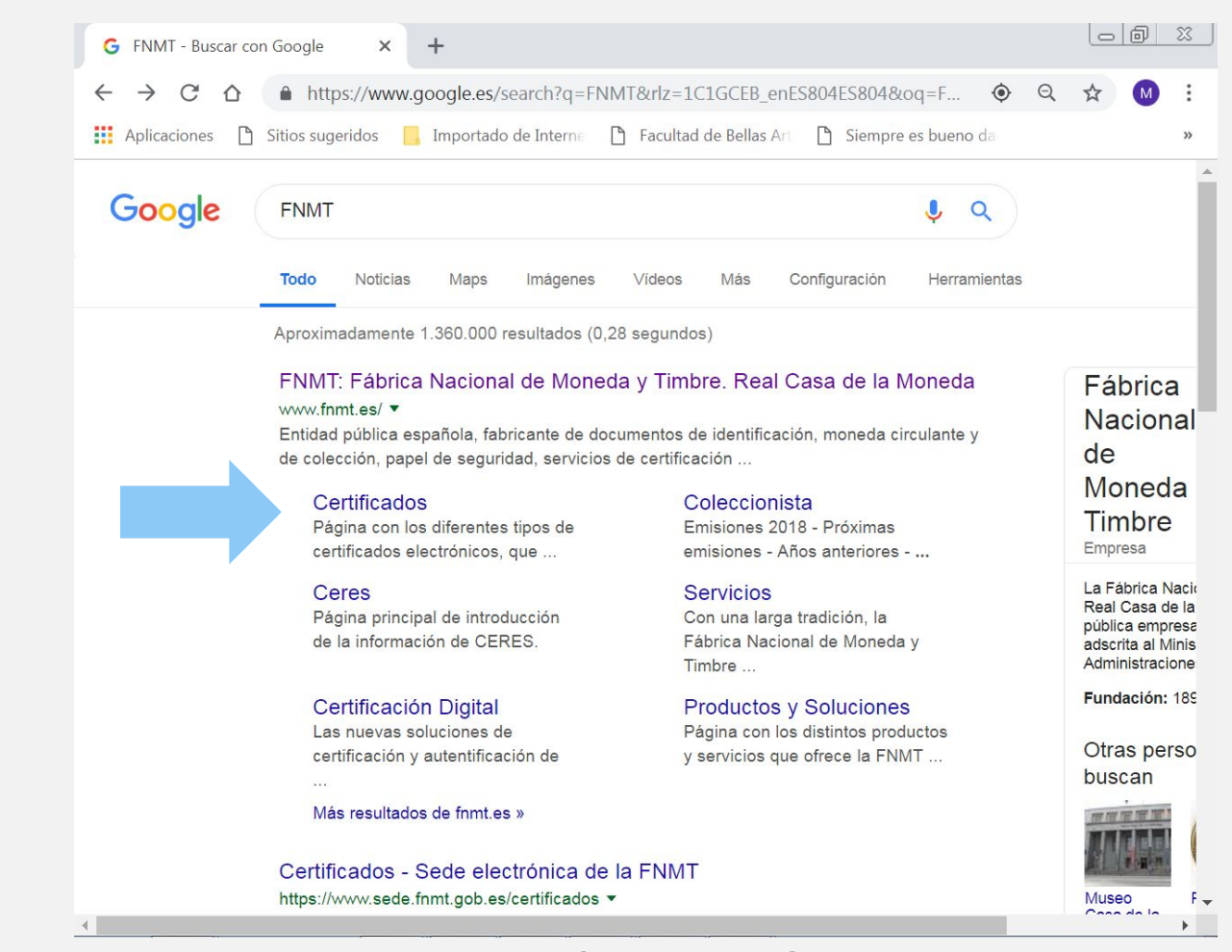

http://www.cert.fnmt.es/certificados

#### **CERTIFICADO DIGITAL**

🕺 Certificados - Sede

×

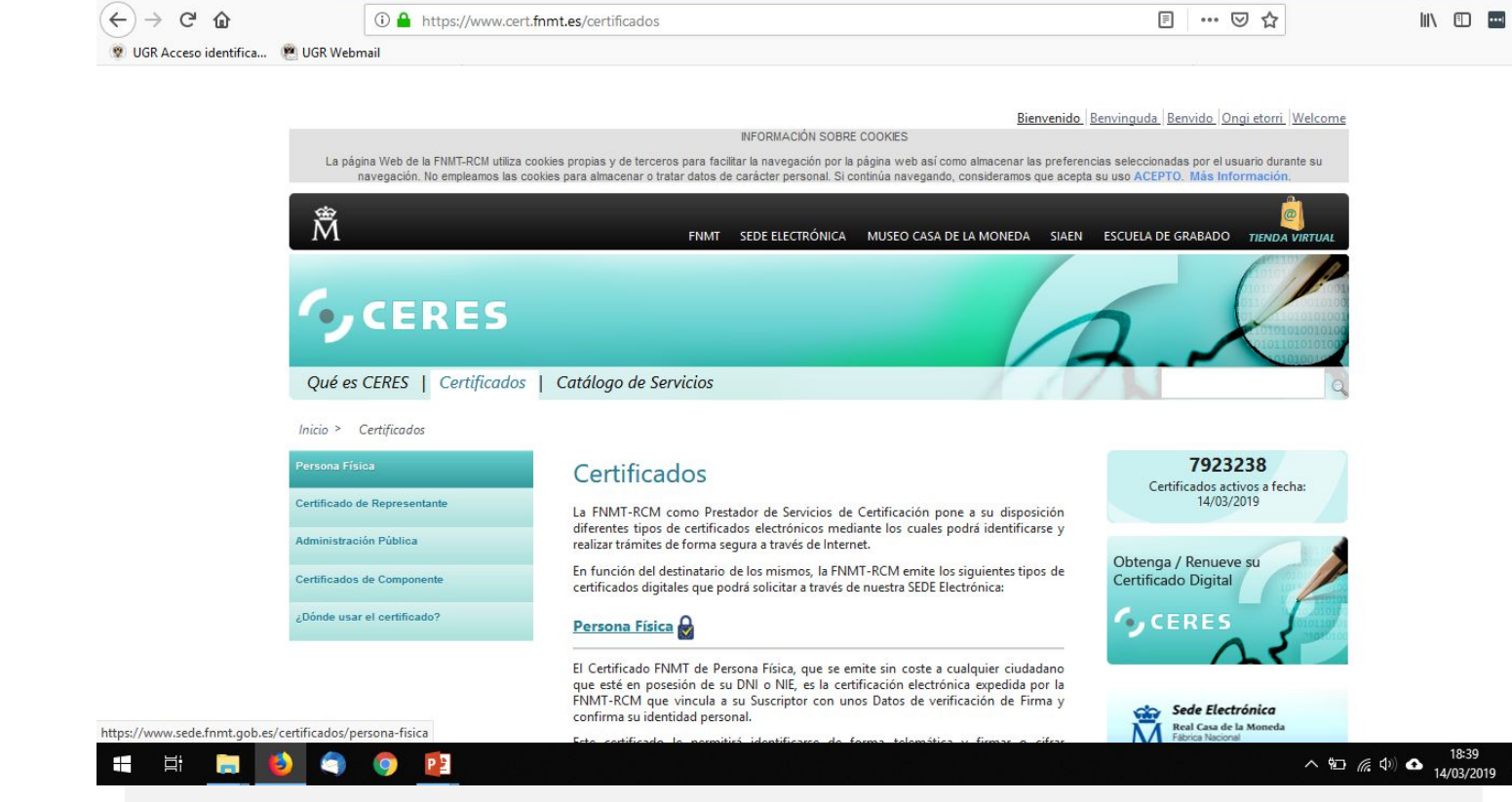

Ē

Ξ

#### http://www.cert.fnmt.es/certificados

## 9. 💭 INFORMACIÓN DE INTERÉS

Obtención del Certificado Digital

Universidad de Granada / España

**Obtención del Certificado Digital** 

#### **CERTIFICADO DIGITAL**

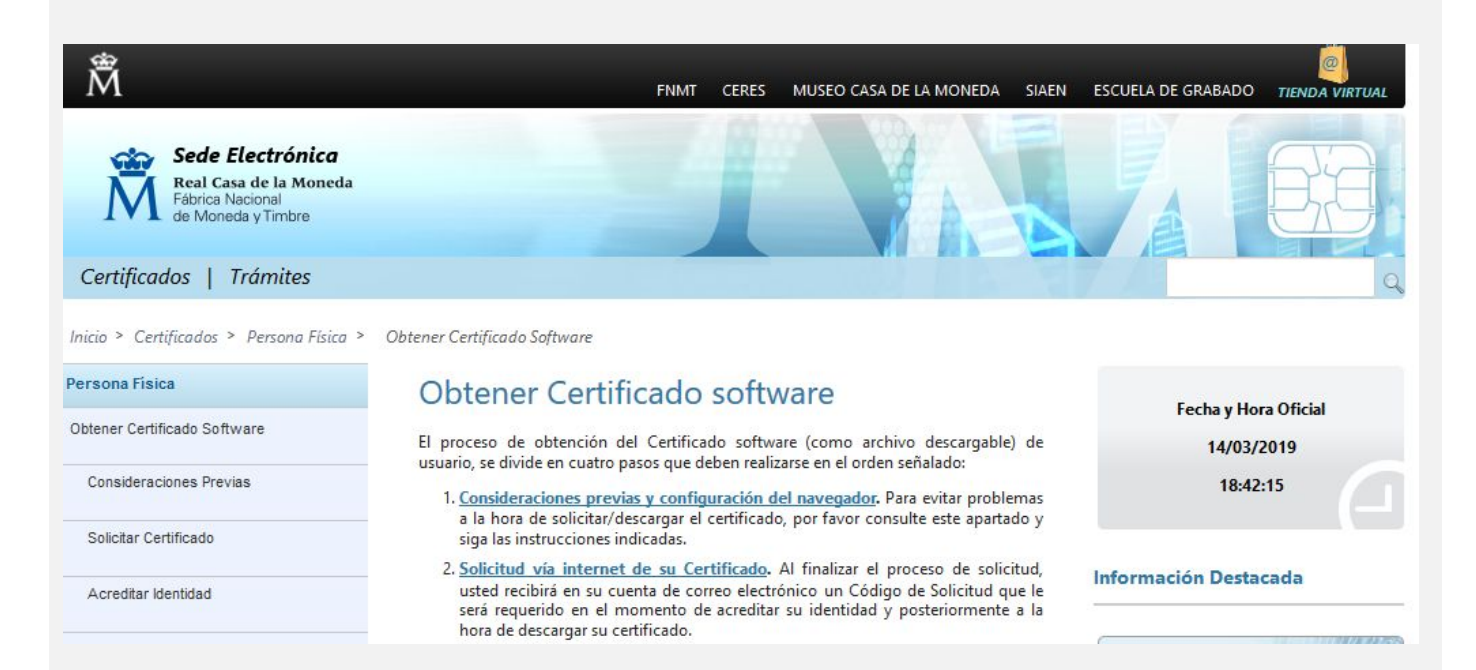

#### http://www.cert.fnmt.es/certificados

**Obtención del Certificado Digital** 

#### **CERTIFICADO DIGITAL**

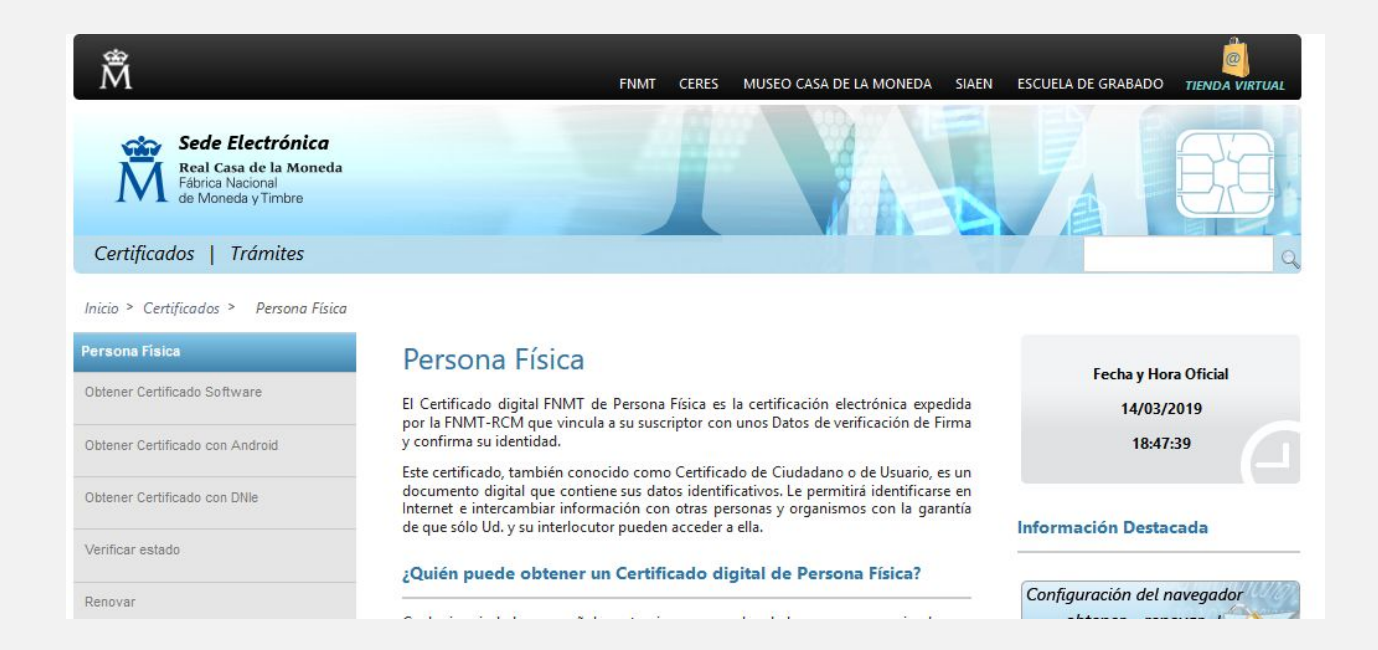

http://www.cert.fnmt.es/certificados

**Obtención del Certificado Digital** 

Bienvenido Benvinguda Benvido Ongi etorr INFORMACIÓN SOBRE COOKIES La página Web de la FNMT-RCM utiliza cookies propias y de terceros para facilitar la navegación por la página web así como almacenar las preferencias seleccionadas por el usuario du navegación. No empleamos las cookles para almacenar o tratar datos de carácter personal. Si continúa navegando, consideramos que acepta su uso ACEPTO. Mas información Å FNMT CERES MUSEO CASA DE LA MONEDA SIAEN ESCUELA DE GRABADO Sede Electrónica Real Casa de la Moneda Fábrica Nacional de Moneda y Timbre Certificados | Trámites Inicio > Certificados > Persona Física > Obtener Certificado Software > Solicitar Certificado Persona Fisica Configuración Solicitud Acreditación Descarga btener Certificado Software onsideraciones Previas Solicitar Certificado 2. Solicitar Certificado Acreditar identidad Descargar Certificado SOLICITUD DE CERTIFICADO FNMT DE PERSONA FÍSICA Copia de Seguridad Para tramitar la solicitud de su Certificado FNMT de Persona Física, por favor introduzca la información requerida: Obtener Certificado con Androld Nº DEL DOCUMENTO DE IDENTIFICACIÓN Obtener Certificado con DNIe 5 PRIMER APELLIDO(tal y como aparece en su Verificar estado documento de identificación) RELLENAR CORREO ELECTRÓNICO Anular Confirme aquí su CORREO ELECTRÓNICO Certificado de Representante INSTRUCCIONES: Administración Pública - Recuerde que para evitar problemas en la solicitud y descarga de su certificado es necesario haber configurado Certificados de component correctamente su navegador. En nuestra sede electrónica encontrará el software de configuración automática. Soporte Técnico - El nº del documento de identificación (NIF / NIE) deberá tener una longitud de 9 caracteres. Rellene con ceros a la izquierda si es necesario - Asegúrese de que el correo electrónico asociado a su certificado es correcto, ya que a 👷 és de éste se enviarán todas las notificaciones sobre el ciclo de vida de su certificado. Pulse aquí para consultar y aceptar las condiciones de expedición del certific Enviar petició IMPORTANTE: Con la emisión de su nuevo certificado FNMT de Person Física el solicitante autoriza a la FNMT-RCM a revocar y dejar sin efecto cualquier certificado del mismo tipo que la FNMT CM le haya emitido con carácter previo e http://www.cert.fnmt.es/certificados

Facultad de Bellas Artes

3

4

4

5

Obtención del Certificado Digital

#### **CERTIFICADO DIGITAL**

RECIBIRÁS UN EMAIL CON UN CÓDIGO

- IR A OFICINAS ACREDITADAS:

http://mapaoficinascert.appspot.com/

https://www.sede.fnmt.gob.es/certificados/persona-fisica/obtener-certificad o-software/acreditar-identidad

- O BIEN IR A SECRETARÍA DE LA FBBAA UGR (cerrada actualmente, pedir cita previa a <u>fbbaa@ugr.es</u>):

- DNI ORIGINAL
- CÓDIGO

VOLVER AL MISMO ORDENADOR Y NAVEGADOR PARA **DESCARGAR EL** CERTIFICADO

Firma Digital

#### **FIRMA DIGITAL**

#### Manuales para configurar la firma digital

**Configuración de la firma Digital en UGR** https://sede.ugr.es/carpetaPersonal/documentos/ManualFirmaDigitalv3. pdf

**Plataforma de notificación HERMES** https://internacional.ugr.es/pages/instruccioneshermes

Recomendaciones sobre salud

#### **RECOMENDACIONES SOBRE SALUD**

Seguir SIEMPRE las recomendaciones de las instituciones sanitarias de destino.

Si en la Universidad de destino te solicitan algún seguro adicional obligatorio, tendrás que seguir sus instrucciones y abonarlo (sucede en algunos destinos de EE UU, Australia o Canadá).

#### Consultar recomendaciones MAEC para el país

http://www.exteriores.gob.es/Portal/es/ServiciosAlCiudadano/SiViajasAl Extranjero/Paginas/RecomendacionesDeViaje.aspx

Recomendaciones sobre salud

#### **RECOMENDACIONES SOBRE SALUD**

La Salud también viaja. Asegúrate si necesitas alguna vacuna.

https://www.sspa.juntadeandalucia.es/servicioandaluzdesalud/ciudadani a/consejos-de-salud/salud-en-viajes-internacionales

https://www.mscbs.gob.es/profesionales/saludPublica/sanidadExterior/s alud/home.htm

Centro de vacunación internacional en Granada: Hospital Universitario Virgen de las Nieves

Servicio de Medicina Preventiva - Avda. Fuerzas Armadas, nº 2 -18014 -Granada

Teléfonos "Cita Previa": 958 02 04 78 de lunes a viernes de 8:30 h a 9:30 h y de 13:30 h a 14:30 h

Horarios de atención en consulta: de lunes a viernes de 8:30 h a 14:00 h

#### **RECOMENDACIONES SOBRE SALUD**

**Información sobre la tarjeta sanitaria europea:** https://w6.seg-social.es/solTse/jsp/Entrada.jsp

## 9. 💭 INFORMACIÓN DE INTERÉS

Recomendaciones sobre salud

**Consejos para viajes internacionales: la salud del viajero** https://www.sspa.juntadeandalucia.es/servicioandaluzdesalud/ciudadani a/consejos-de-salud/salud-en-viajes-internacionales

Antes de hacer la maleta

#### ANTES DE HACER LA MALETA

Busca **información sobre el país y la ciudad** a la que vas, sus costumbres, oferta cultural, servicios y recomendaciones de otros compañeros/as que ya han estado allí.

**Ordena y revisa tu documentación personal**, revisa fechas de caducidad y renueva, si fuera preciso, los documentos necesarios para asegurar su vigencia durante toda la estancia.

**Asegúrate de tener todos los documentos que necesitas**, los seguros obligatorios, un lugar donde vivir y un plan de emergencia por si algo sale mal.

**Conoce las leyes** y consulta las que puedan resultar de utilidad (p.ej. leyes referidas a estudiantes, entretenimiento, consumo y/o tenencia de alcohol y otras drogas, comportamiento en sociedad, etc).

Al llegar a destino

#### **AL LLEGAR A DESTINO**

**Recorre el lugar.** Ver mapas o buscar información en internet nunca es suficiente. Explora y familiarízate con tu nuevo entorno e identifica dónde se encuentran los sitios clave de la ciudad para hacer tu día a día más cómodo.

**Aprovecha los servicios** que tu universidad de destino pondrá a tu disposición para mejorar el idioma, practicar deporte, disfrutar de ofertas de ocio concretas o aprovecharte de las ventajas que supone ser estudiante en esa ciudad.

### **BUEN VIAJE!** OS DESEAMOS UNA FELIZ Y PRODUCTIVA ESTANCIA

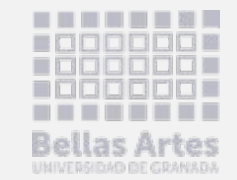